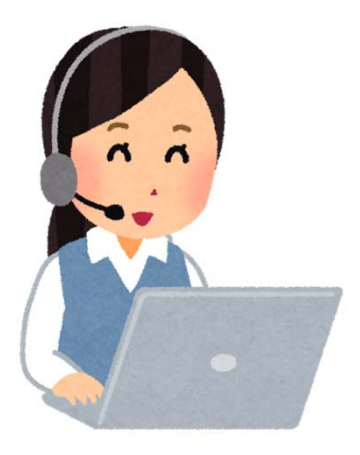

# マンションみらいネットの活用画面例

「マンションみらいネット」の操作画面をご紹介いたします。

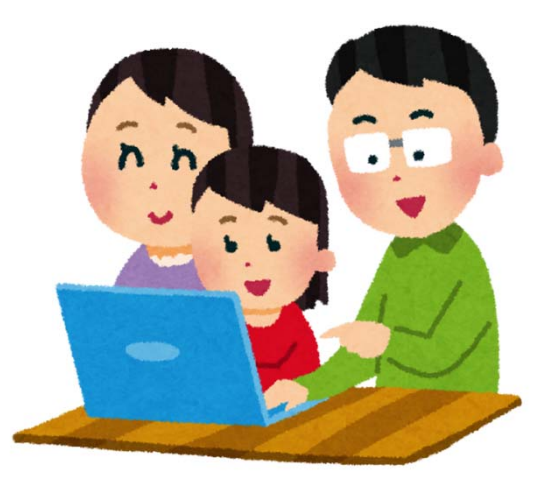

## マンションみらいネットのインターネット活用シーン

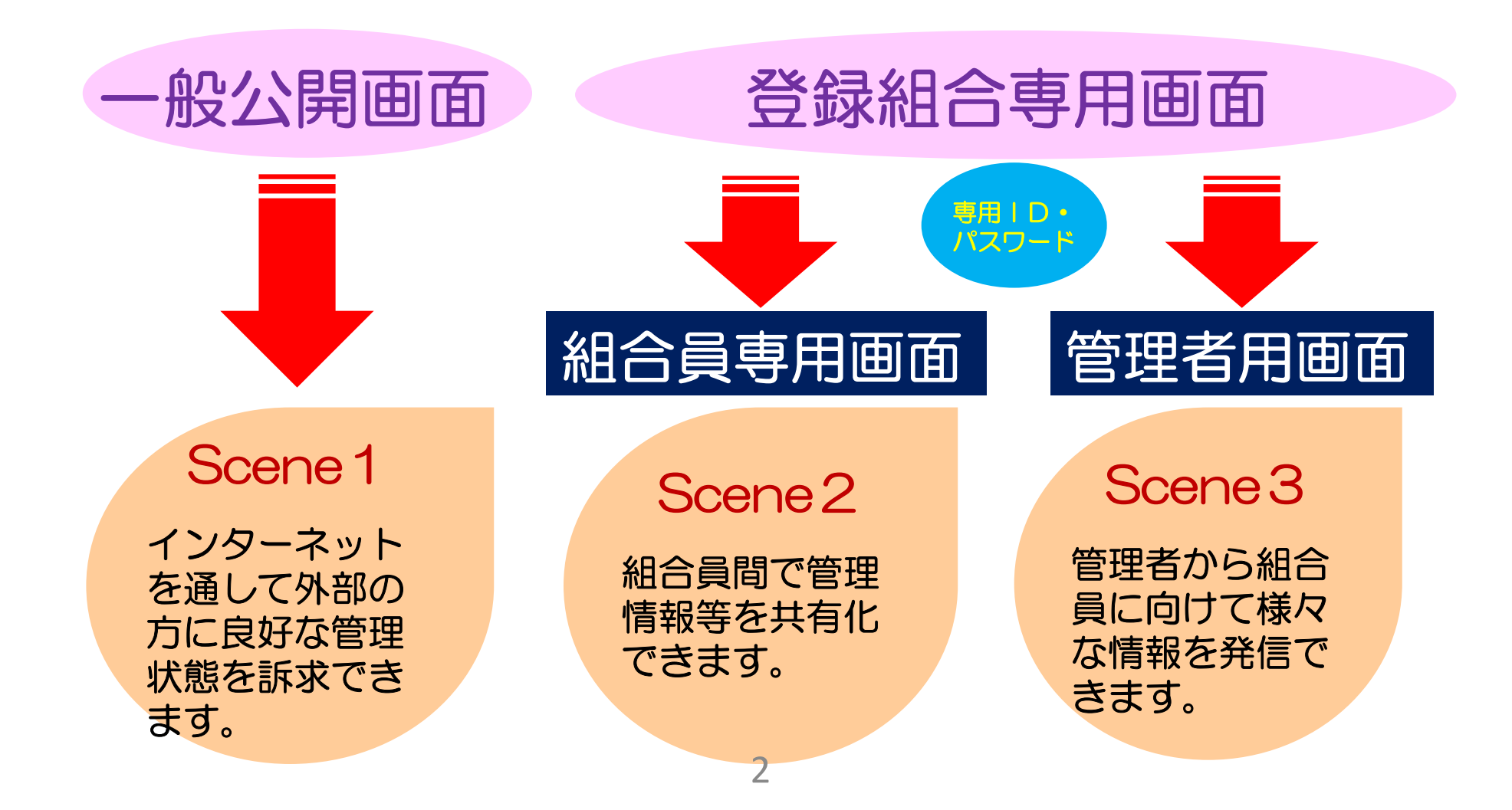

#### Scene 1

# マンションみらいネットー般公開画面例

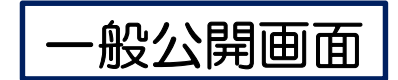

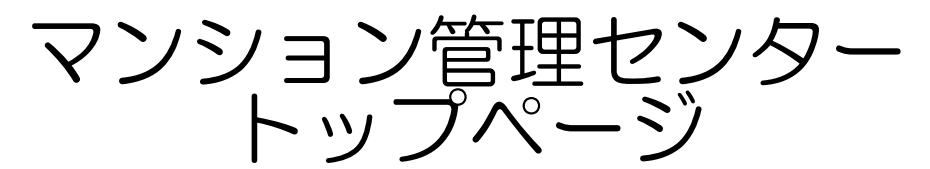

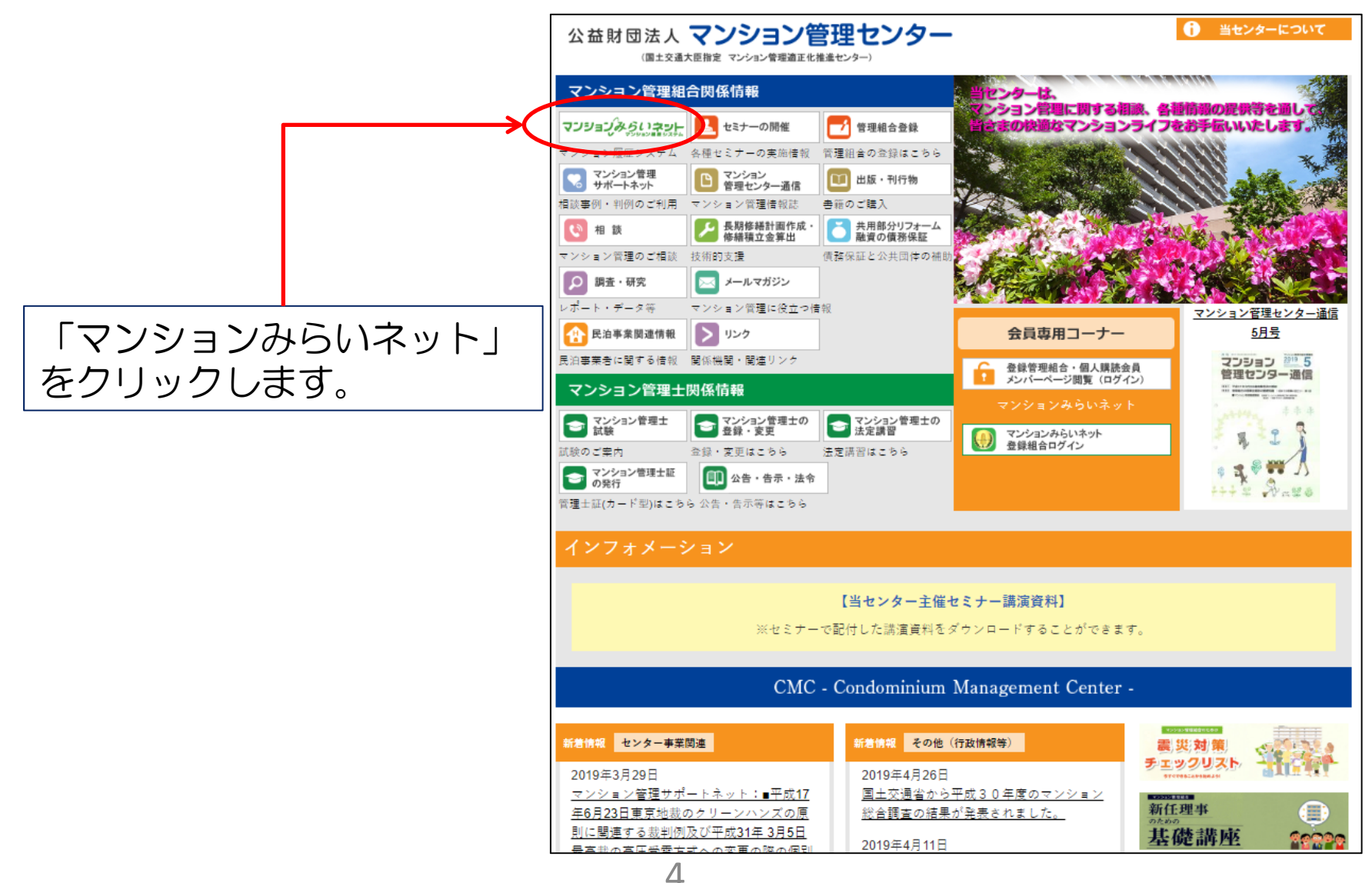

·般公開画面

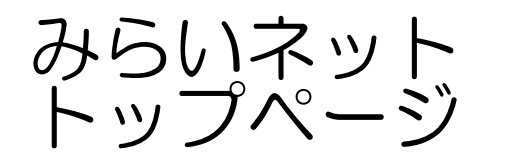

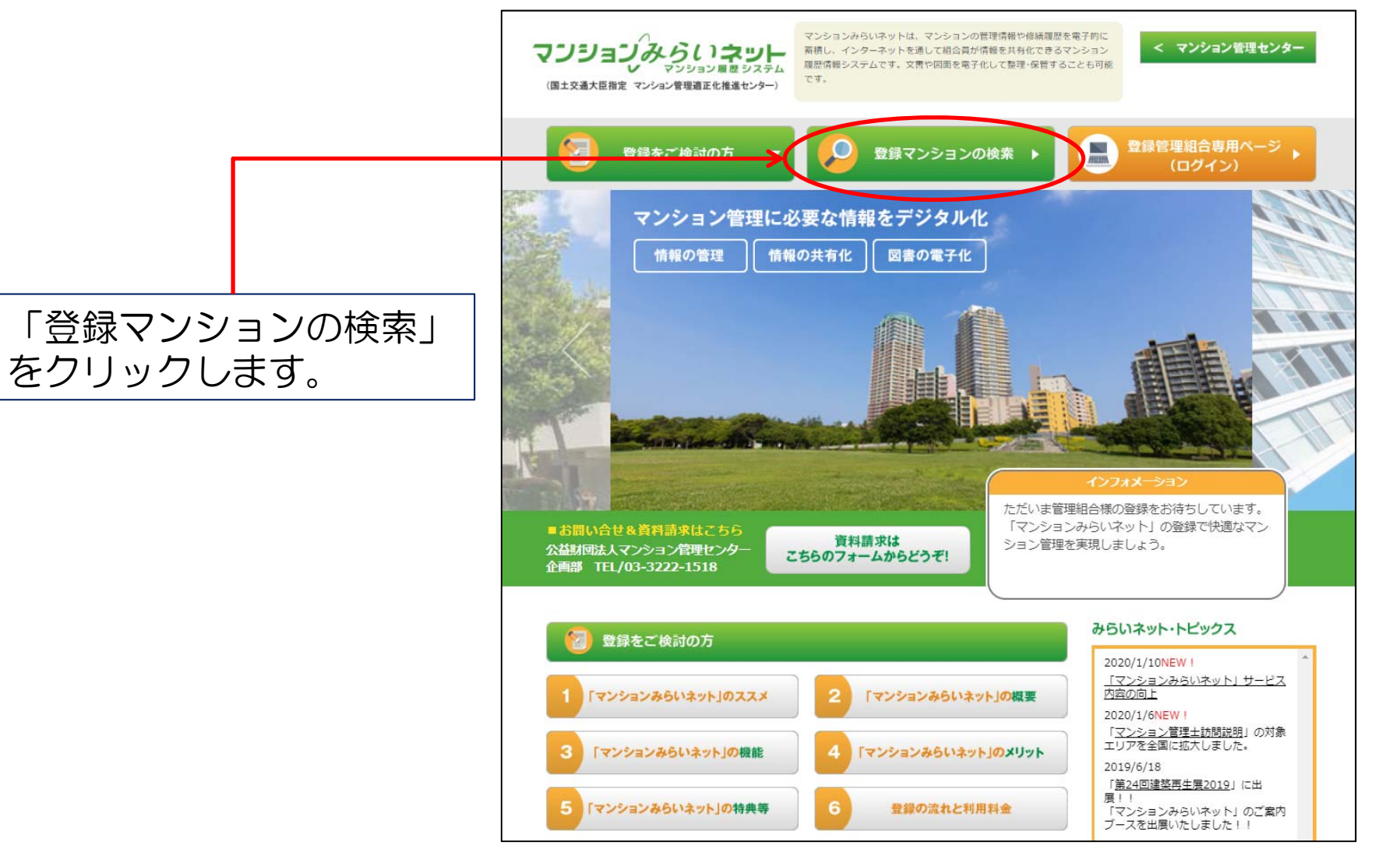

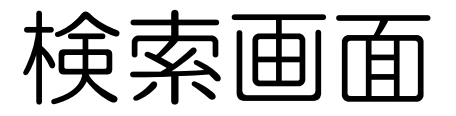

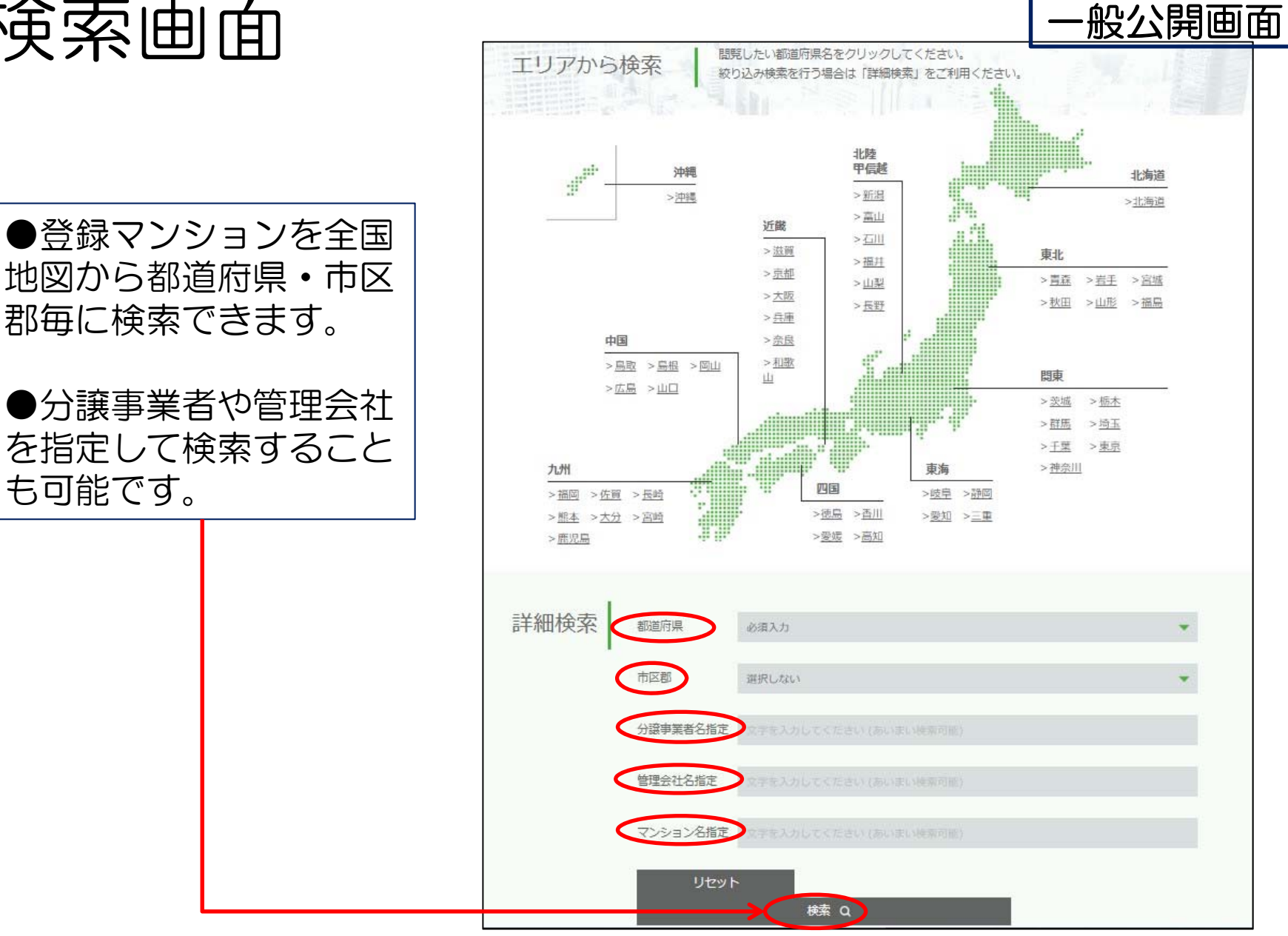

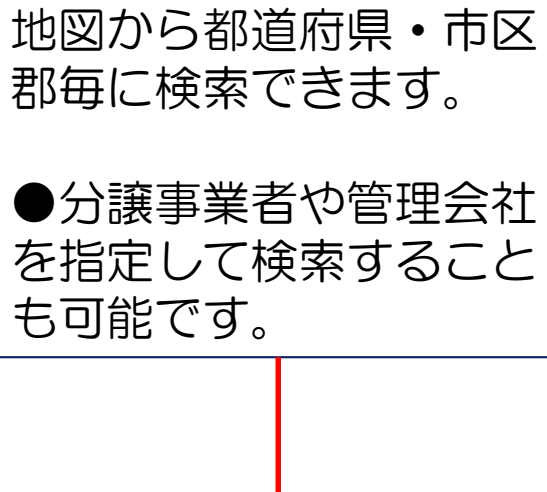

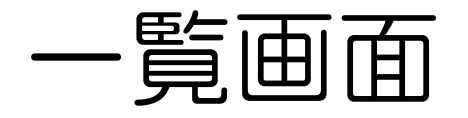

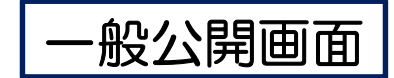

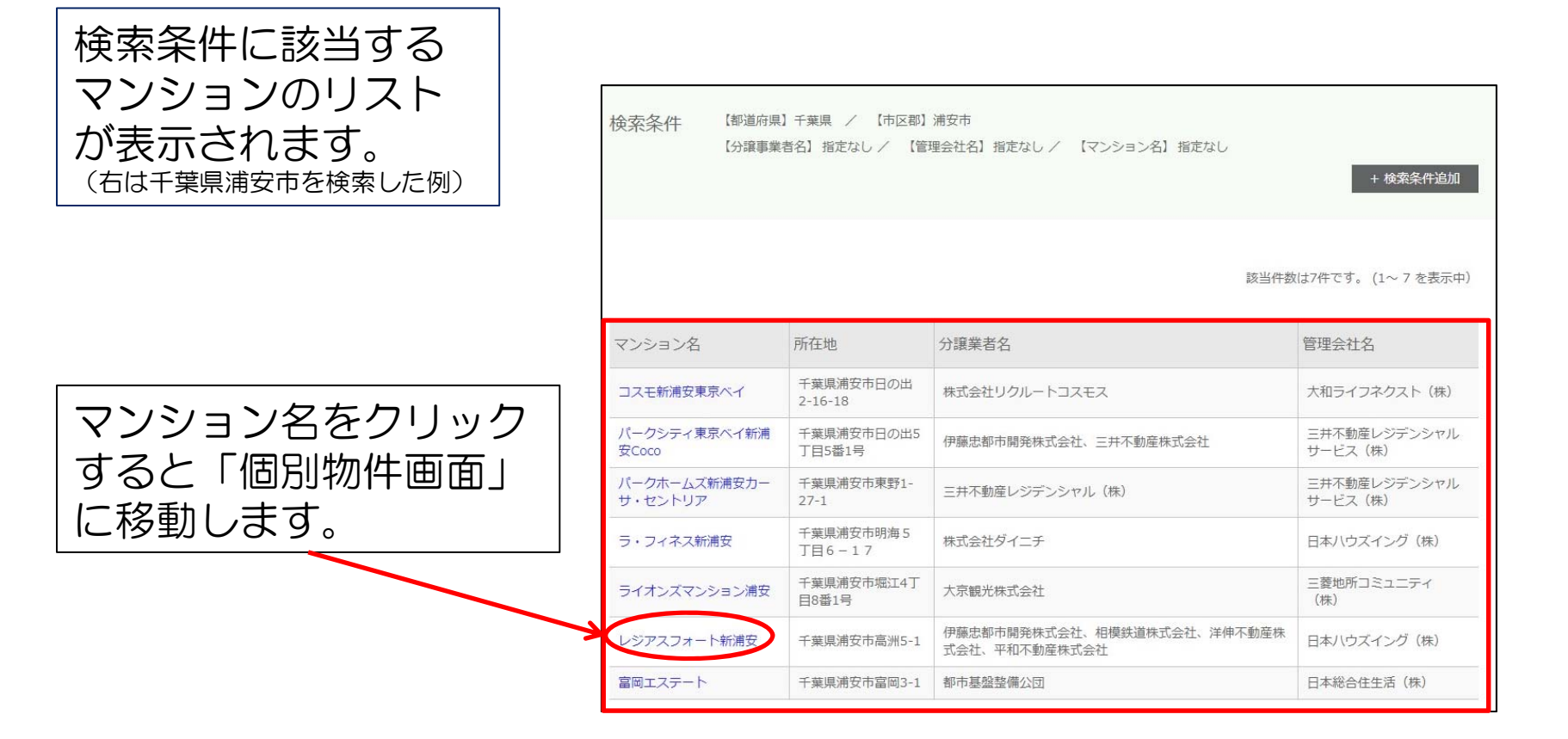

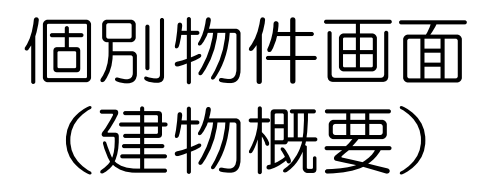

·般公開画面

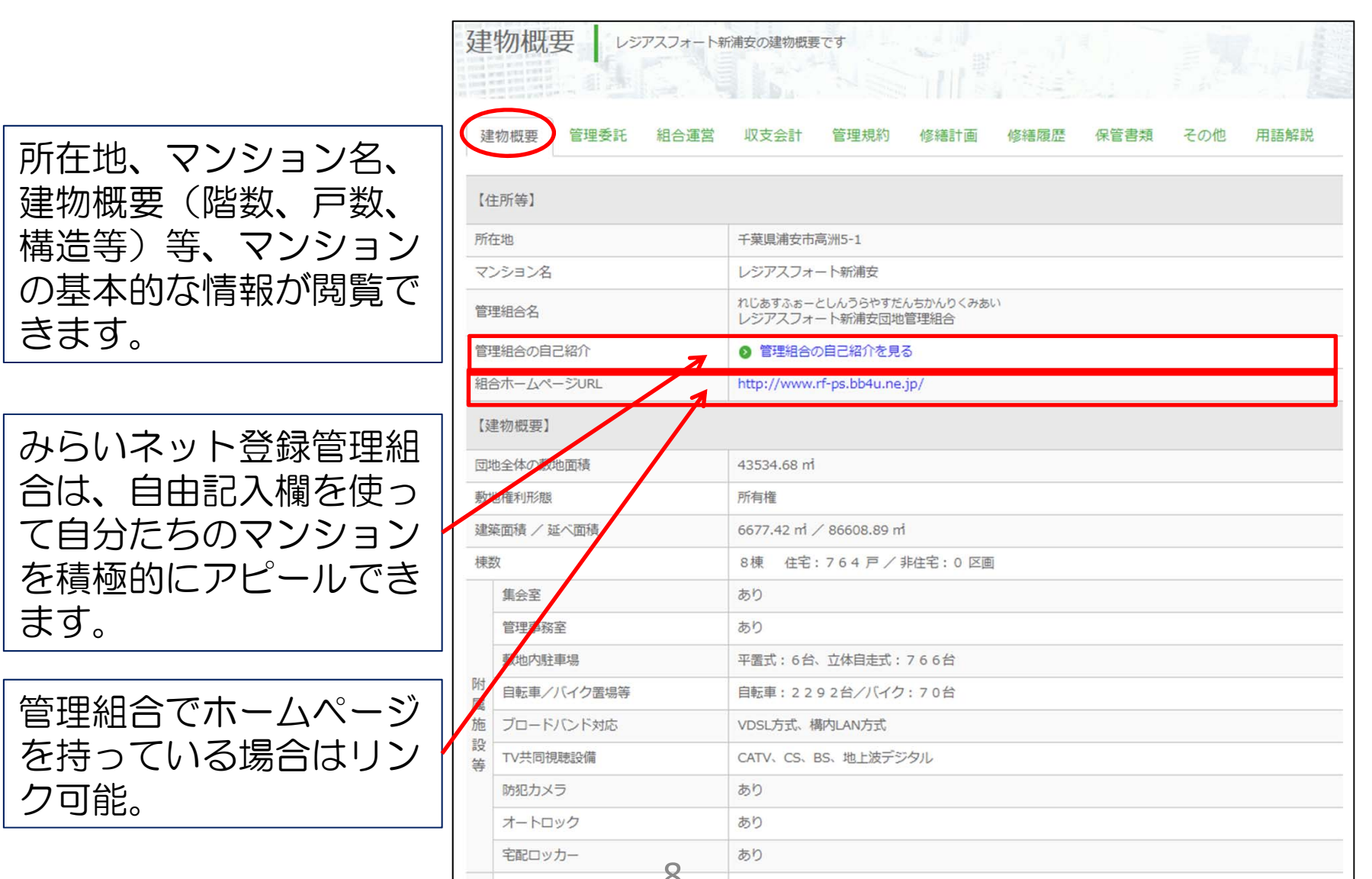

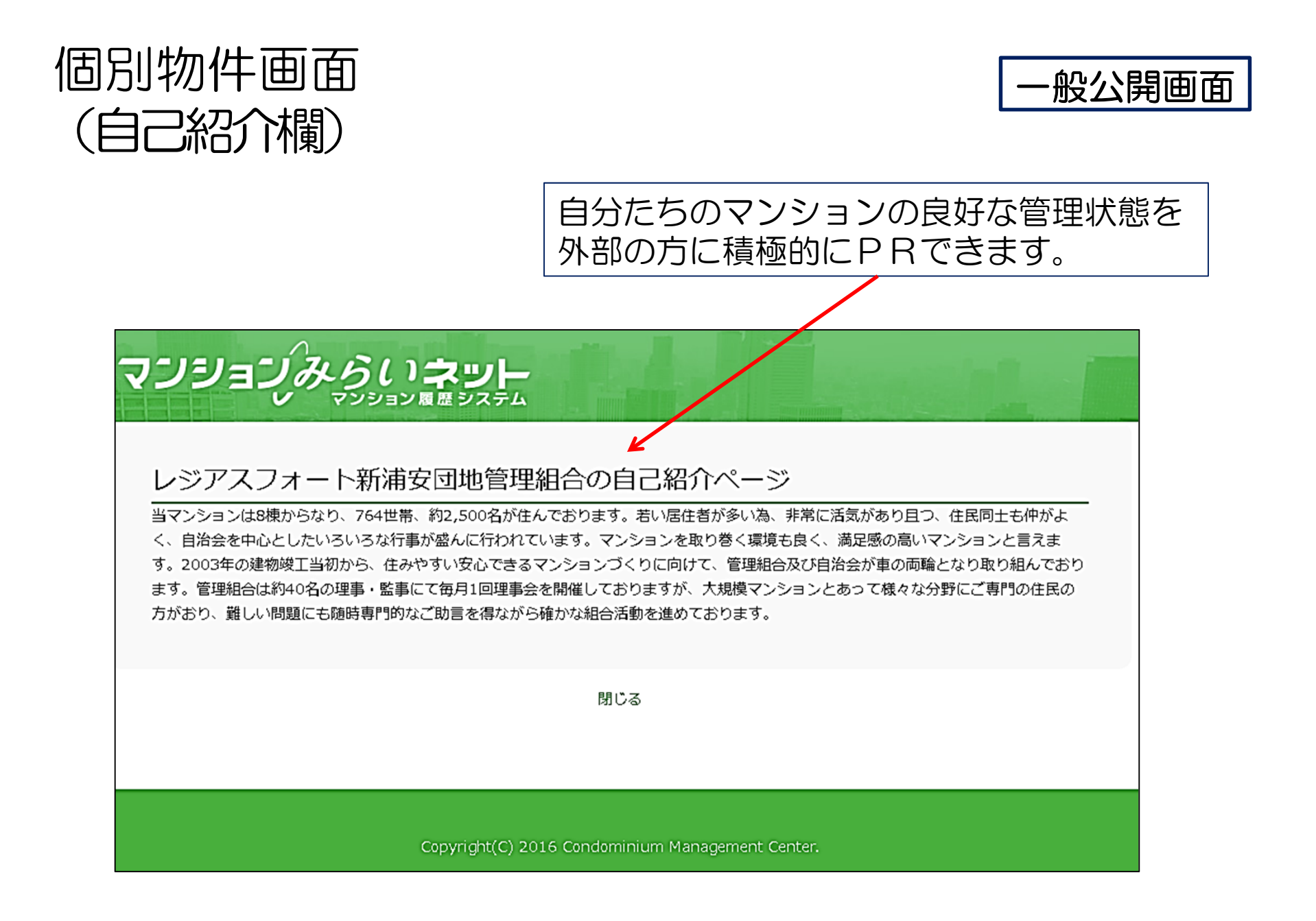

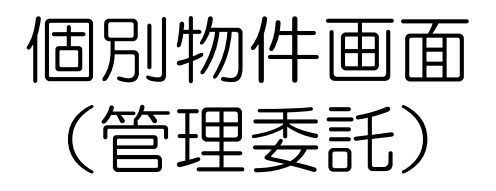

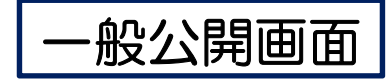

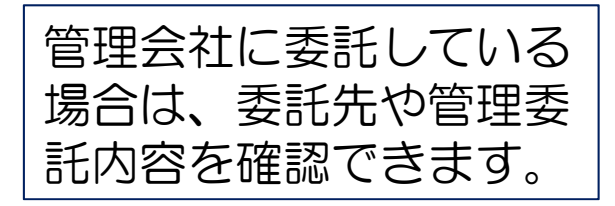

| 建物概要管理   | 輕季託 組合運営 収             | ママン マンジャン マンジャン マンジャン マンジョン マンジョン マンシン マンション マンシン マンシン マンシン マンシン マンシン マ | 修繕計画修繕履歷         | 保管書類 その他 | 用語解説 |  |
|----------|------------------------|----------------------------------------------------------------------------------------------------|------------------|----------|------|--|
| 【委託形態】   |                        |                                                                                                    |                  |          |      |  |
| 管理者      | 区分所有者                  |                                                                                                    |                  |          |      |  |
| 委託形態     | 管理会社に業務を<br>日本ハウズイング   | 委託している<br>(株) 【国交省登録No                                                                                                    | . (4) 第030805号】  |          |      |  |
|          |                        | 管理                                                                                                    | 実 施 項 目          |          | 委託先  |  |
|          |                        |                                                                                                    | 会計業務             |          | 管理会社 |  |
|          | 市政管理世界                 | 基幹事務                                                                                                    | 出納業務             | 管理会社     |      |  |
|          | 事務管理業務                 |                                                                                                    | 建物維持の企画・実施の調整    | 管理会社     |      |  |
|          |                        | 基幹事務以外の事務                                                                                                    | S管理業務(管理組合運営補助等) |          | 管理会社 |  |
|          | 管理員業務                  |                                                                                                    |                  |          | 管理会社 |  |
|          | 1212                   |                                                                                                    | 日常清掃             |          |      |  |
| 理形態      | <b>消</b> 掃 第           |                                                                                                    | 特別清掃(定期清掃)       |          | 管理会社 |  |
|          |                        |                                                                                                    | 建物点検、検査          |          | 管理会社 |  |
|          |                        |                                                                                                    | 昇降機設備            |          | 専門業者 |  |
|          | Tibela In distances up | Pre                                                                                                    | 給水設備             |          | 管理会社 |  |
|          | 建物・設備官埋棄物              | 6                                                                                                    | 浄化槽・排水設備         |          | 専門業者 |  |
|          |                        |                                                                                                    | 消防用設備            |          | 管理会社 |  |
|          |                        |                                                                                                    | 機械式駐車場設備         |          | なし   |  |
|          | 緊急対応業務                 |                                                                                                    |                  |          | 管理会社 |  |
| 管理会社との管理 | 理委託契約の内容】              |                                                                                                    |                  |          |      |  |
| 段約期間     |                        |                                                                                                    |                  |          | 1年間  |  |
|          | 系証券救費の明細               |                                                                                                    |                  |          | あり   |  |

#### 個別物件画面 (組合運営関係)

-般公開画面

#### 管理組合の体制、総会・ 理事会等の運営状況を閲 覧できます。

| 組合運営               | 当 レジアスフォート新浦安の組合運営状況です        |                           |  |  |  |  |  |  |
|--------------------|-------------------------------|---------------------------|--|--|--|--|--|--|
| 建物概要               | 管理委託 組合運営 収支会計 管理規            | 約 修繕計画 修繕履歴 保管書類 その他 用語解説 |  |  |  |  |  |  |
| 【管理組合の             | 体制】                           |                           |  |  |  |  |  |  |
| 組合員数               |                               | 764人                      |  |  |  |  |  |  |
| 理事数/監事数            | <b>攻</b>                      | 理事数:36人/監事数:2人            |  |  |  |  |  |  |
| 役員任期(改選            | <b>崖方法)</b>                   | 2年(半数改選)                  |  |  |  |  |  |  |
| 各理事の就任日            | 日及び任期の期限が                     | 明確となっている                  |  |  |  |  |  |  |
| 理事会の引継さ<br>(帳票類、懸案 | ぎの実施<br>事項、就任期間中の経験等)         | している                      |  |  |  |  |  |  |
| 【総会運営】             | 【総会運営】                        |                           |  |  |  |  |  |  |
| 通常総会の開催            | 崔日時及び場所の予告                    | している                      |  |  |  |  |  |  |
| 予告の方法              |                               | 各戸配布、掲示                   |  |  |  |  |  |  |
| 通常総会の招集            | 範囲知日は                         | 総会開催日より14日前               |  |  |  |  |  |  |
| 議案の要領を明            | 用記した議案書の配布を                   | している                      |  |  |  |  |  |  |
| 重要議案に対す            | する総会前の説明会の開催又はアンケートの実施        | あり                        |  |  |  |  |  |  |
| 総会の年間開催            | 送数                            | 2回                        |  |  |  |  |  |  |
| 通常総会の開催            | 崔予定月                          | 每年9月                      |  |  |  |  |  |  |
| 総会の                | 委任状・議決権行使書を含む出席議決権数/<br>総議決権数 | 78%                       |  |  |  |  |  |  |
| 出席状况               | 実際に出席した組合貝数/総組合貝数             | 8%                        |  |  |  |  |  |  |
| 総会議事録等0            | D広報                           | 各戸配布                      |  |  |  |  |  |  |
| 総会議事録の例            | R管場所を管理事務室などに掲示               | している                      |  |  |  |  |  |  |
| 【理事会運営             | 1                             |                           |  |  |  |  |  |  |
| 理事会の年間             | 引催数                           | 每月1回以上                    |  |  |  |  |  |  |

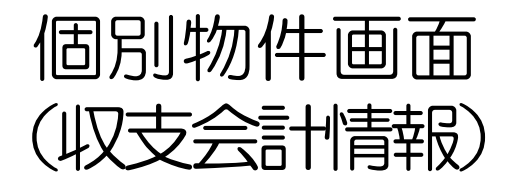

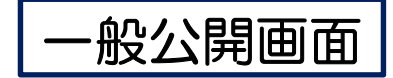

| 建物概要 管理委託 組合運営 収支会計 管理規約 修繕計画  | 修繕履歴 保管書類 | その他用語                                              |  |  |  |
|--------------------------------|-----------|----------------------------------------------------|--|--|--|
| 【会計全般情報】                       |           |                                                    |  |  |  |
| 会計期間                           |           | 7月~6月                                              |  |  |  |
| 管理費と修繕積立金の区分経理を                |           | している                                               |  |  |  |
| 収支予算書・収支決算書・貸借対照表を作成し、通常総会で承認を |           | 受けている                                              |  |  |  |
| 管理組合の財産を管理する通帳と印鑑は             |           | <b>\$\$\$1</b> 50000000000000000000000000000000000 |  |  |  |
| 未収金明細書の作成を                     |           | している                                               |  |  |  |
| 滞納期間が3ヶ月以内の場合、文書による督促を         |           | している                                               |  |  |  |
| 滞納期間が3ヶ月超の場合、6ヶ月になる前に対応方針を     |           | 決めている                                              |  |  |  |
| 監事による会計監査の実施を                  |           | している                                               |  |  |  |
| 毎月の預金の残高を通帳などにより理事又は監事が確認を     |           | している                                               |  |  |  |
| 【駐車場使用料等】                      |           |                                                    |  |  |  |
| 団地駐車場使用料収入                     | 年額        | 13,183,560円                                        |  |  |  |
| 団地駐車場以外のその他の団地の収入              | 年額        | 1,805,180円                                         |  |  |  |

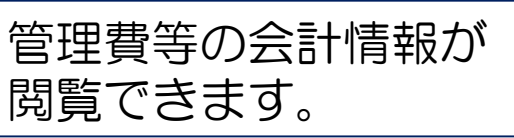

一部情報(滞納処理、 修繕積立金充足率、修 繕積立金残高**、**借入 金)については、管理 組合の希望により非公 開にできます。

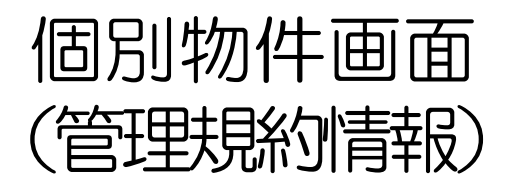

-般公開画面

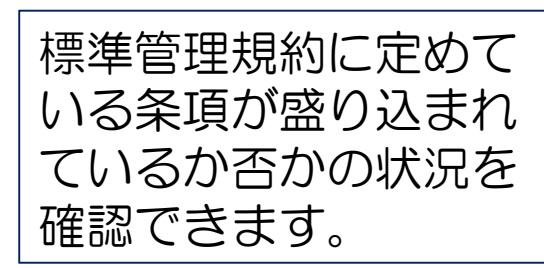

| 管理規約                              |                      |  |  |  |  |  |  |
|-----------------------------------|----------------------|--|--|--|--|--|--|
| 建物概要 管理委託 組合運営 収支会計 管理規約 修繕計      | 画 修繕履歴 保管書類 その他 用語解説 |  |  |  |  |  |  |
| 主としてマンション標準管理規約との照合状況です<br>【発効時期】 |                      |  |  |  |  |  |  |
| 管理規約の発効年月                         | 2018年9月              |  |  |  |  |  |  |
| 【標準管理規約に定めている条項の有無】               |                      |  |  |  |  |  |  |
| 敷地・建物・附属施設・共用部分の範囲                | あり                   |  |  |  |  |  |  |
| 駐車場の使用                            | あり                   |  |  |  |  |  |  |
| 敷地と共用部分の管理と管理組合が行う専用使用部分の管理       | あり                   |  |  |  |  |  |  |
| 窓枠、窓ガラス、玄関扉などの住宅性能向上を図る工事の実施      | あり                   |  |  |  |  |  |  |
| 管理費及び修繕積立金に関する納入義務及び分割請求禁止        | あり                   |  |  |  |  |  |  |
| 義務違反者に対する措置及び違反行為に対する勧告・指示等       | あり                   |  |  |  |  |  |  |
| 修繕積立金と管理費との区分経理                   | あり                   |  |  |  |  |  |  |
| 専有部分の修繕等を実施する場合の取扱い               | あり                   |  |  |  |  |  |  |
| 住宅部分は専ら住宅として使用する旨の記載              | あり                   |  |  |  |  |  |  |
| 管理規約、総会議事録、理事会議事録の作成、保管、閲覧に関する規定  | あり                   |  |  |  |  |  |  |
| 理事長が帳票類を作成し、保管する規定                | あり                   |  |  |  |  |  |  |
| 【修繕積立金の使途範囲】                      |                      |  |  |  |  |  |  |
| 一定年数の経過ごとに計画的に行う修繕が使途範囲に          | あり                   |  |  |  |  |  |  |

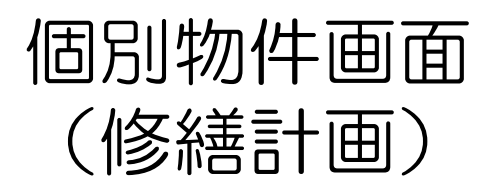

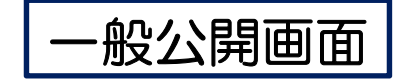

#### 長期修繕計画書の内容 が確認できます。

| 修繕計画レ          | ジアスフォート新浦安          | の修繕計画で | <b>'</b> |      |      |       |              |           |
|----------------|---------------------|--------|----------|------|------|-------|--------------|-----------|
| 建物概要 管理委託      | 組合運営 収              | (支会計   | 管理規約     | 修繕計画 | 修繕履歴 | 保管書類  | その他          | 用語解説      |
| 棟を選択してください     |                     |        |          | A棟▼  |      | 表示する  |              |           |
| 【長期修繕計画書の内容    | 1                   |        |          |      |      |       |              |           |
| 見だった物が発行するため   | 1.44                |        |          |      |      | 直近    | 2015年        |           |
| 取新の長期修繕計画でYFDQ | 最新の長期修繕計画を作成した年 その前 |        |          |      |      |       |              |           |
| 長期修繕計画書の計画期間   |                     |        |          |      |      |       | 30年間         |           |
| 長期修繕計画書を作成する   | にあたり調査・診断を          | :      |          |      |      |       | した           |           |
| 収支計画書の作成       |                     |        |          |      |      |       | あり           |           |
| 修繕工事費の算出方法     |                     |        |          |      |      |       | 積算法          |           |
| 長期修繕計画書に計上され   | た工事の内、未実施工          | 事費累計額( | (計画最終年度: | まで)  |      |       | 617,410,     | 000円      |
| 長期修繕計画書に計上され   | た全期間の修繕工事費          | 累計額    |          |      |      |       | 617,410,     | 000円      |
| 【工事項目別記載内容】    |                     |        |          |      |      |       |              |           |
|                | 工事項目                |        |          |      |      | 設備の有無 | 工事予定<br>工事費の | 年及び<br>記載 |
|                | 屋根防水                |        |          |      |      |       | あり           |           |
|                | 外壁等                 |        |          |      |      |       | あり           |           |
|                | 床防水等                |        |          |      |      |       | あり           |           |
|                | 鉄部等                 |        |          |      |      |       | あり           |           |
|                | 建具·金物等              |        |          |      |      |       | あり           |           |
|                | 共用内部等               |        |          |      |      |       | あり           |           |
|                | 給水設備                |        |          |      |      |       | あり           |           |

14

## 個別物件画面 (修繕履歴情報)

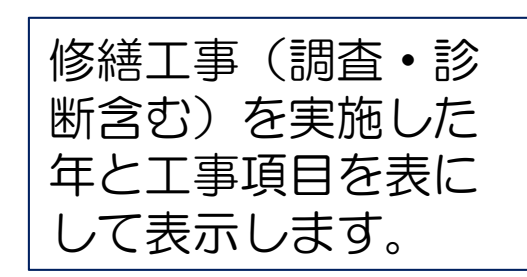

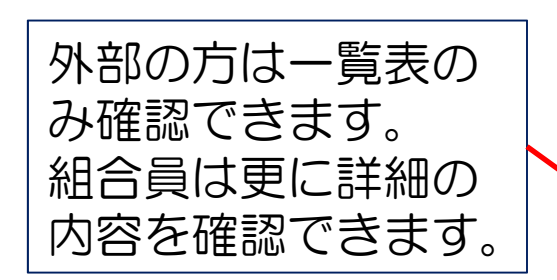

| 修綽   | 履                                      | 林上     | l,     | レジア      | כגי | <del>4</del> -1 | 新浦          | 反の修           | 繕履歴  | हरुव                                    |        |      | 1 ×    |      |      | -     | 1     |     |       | ·彤      | ני<br>על | 公      | 睅      | 匝        | 到<br>在  |
|------|----------------------------------------|--------|--------|----------|-----|-----------------|-------------|---------------|------|-----------------------------------------|--------|------|--------|------|------|-------|-------|-----|-------|---------|----------|--------|--------|----------|---------|
| 建物机  | 既要                                     | 管      | 理委     | Æ        | 組合  | 運営              | 1           | 汉支会           |      | 管                                       | 里規約    | 5    | 修繕     | 計画   | 1    | 多繕屑   | 歴     | 保   | 管書類   | ą       | その       | 他      | 用調     | 吾解討      | ź       |
| 棟を選  | 択して                                    | c < 73 | ミさい    | N.       | [   | 団地4             | è体 ▼        | ]             |      |                                         |        |      |        |      |      |       |       |     |       |         |          |        |        |          |         |
| 用途を  | 選択し                                    | ד<     | 、ださ    | C)       | [   | - *             | ]           |               |      |                                         |        |      |        |      |      |       |       |     |       |         |          |        |        | 表示       | 1       |
| 【点検  | · 診園                                   | 斤】     |        |          |     |                 |             |               |      |                                         |        |      |        |      |      |       |       |     |       |         |          |        |        |          |         |
|      |                                        |        |        |          |     |                 | 耐           | 耐震診断の実施を 該当なし |      |                                         |        |      |        |      |      |       |       |     |       |         |          |        |        |          |         |
| 耐震診  | 断                                      |        |        |          |     |                 | 専           | 門委員           | 会等(  | こおい                                     | て耐湿    | 受性に  | 2110   | の検護  | すを   |       |       |     |       |         | して       | いない    | λ      |          |         |
|      | 耐震診断の結果に基づいて必要な耐震改修工事を         実施していない |        |        |          |     |                 |             |               |      |                                         |        |      |        |      |      |       |       |     |       |         |          |        |        |          |         |
| 建物·  | 建物・設備に閉して定期的に点検(法定点検以外)を実施     している    |        |        |          |     |                 |             |               |      |                                         |        |      |        |      |      |       |       |     |       |         |          |        |        |          |         |
| 【丁事  | 実施社                                    | 犬況】    |        |          |     |                 |             |               |      |                                         |        |      |        |      |      |       |       |     |       |         |          |        |        |          |         |
| 120  | ate n+                                 |        |        | htt over | _   |                 | <b>N</b> 20 | 1100          |      | + + + + + + + + + + + + + + + + + + + + | ~      |      |        |      |      |       |       |     |       |         |          |        |        |          |         |
| 記ちの  | 息味:                                    | 0 =    | at III | 1948     |     | - 191           | 1.80        | ध्या          | - =  | 不夫》                                     | 13     | 1    |        |      |      |       |       | 1   |       |         |          |        |        |          |         |
| 工事項  | E                                      | 屋根防水   | 外壁等    | 床防水等     | 鉄部等 | 建具・金属           | 共用内部        | 給水設備          | 排水設備 | ガス設備                                    | 空調・換気い | 電気設備 | 情報通信記  | 消防設備 | 昇降機設 | 立体駐車場 | 外構・附属 | その他 | 耐震改修工 | 省エネルギーカ | 防犯改修工    | バリアフリー | 電気容量増な | テレビ受信システ | インターネット |
| 暦年   | 築年数                                    | X      |        | ÷        |     | 等               | 等           | 1/用           | 1/#  | 等                                       | 設備等    | 等    | 設<br>備 | 1/#  | 備    | 設備    | 施設    |     | 事     | 6 修工事   | 上事       | 6修工事   | 加工事    | ム改修工事    | 導入工事    |
| 2020 | 18                                     | -      | -      | -        | -   | -               | -           | -             |      | -                                       | -      | -    | -      | -    | -    | -     | -     | -   | -     | -       | -        | -      | -      | -        |         |
| 2019 | 17                                     | Z      | -      | -        | -   | -               | -           | -             | -    | -                                       | -      | -    | -      | -    | -    | -     | -     | -   | -     | -       | -        | -      | -      | -        | -       |
| 2018 | 16                                     | -      | -      | -        | -   | -               | -           | 0             |      | -                                       | -      | -    | -      | -    | -    | -     | 0     | -   | -     | -       | -        | -      | -      | -        | -       |
| 2017 | 15                                     | -      | 0      | -        | -   | 0               | -           | 0             | -    | -                                       | ٥      | -    | -      | -    | -    | -     | -     | -   | -     | -       | -        | -      | -      | -        | -       |
| 2016 | 14                                     | -      | 0      | -        | 0   | 0               | -           | -             | -    | -                                       | 0      | -    | -      | -    | -    | -     | 0     | 0   | -     | -       | -        | -      | -      | -        | -       |
| 2015 | 13                                     | -      | _      | -        | -   | 0               | -           | 0             | 0    | -                                       | -      | 0    | -      | 0    | -    | -     | 0     | -   | -     | -       | 0        | -      | -      | -        | -       |

# マンションみらいネット登録組合専用画面例 (組合員専用画面)

Scene 2

·般公開画面

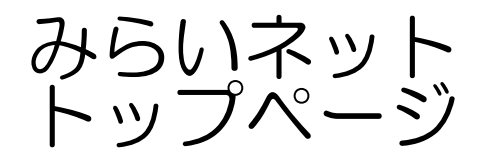

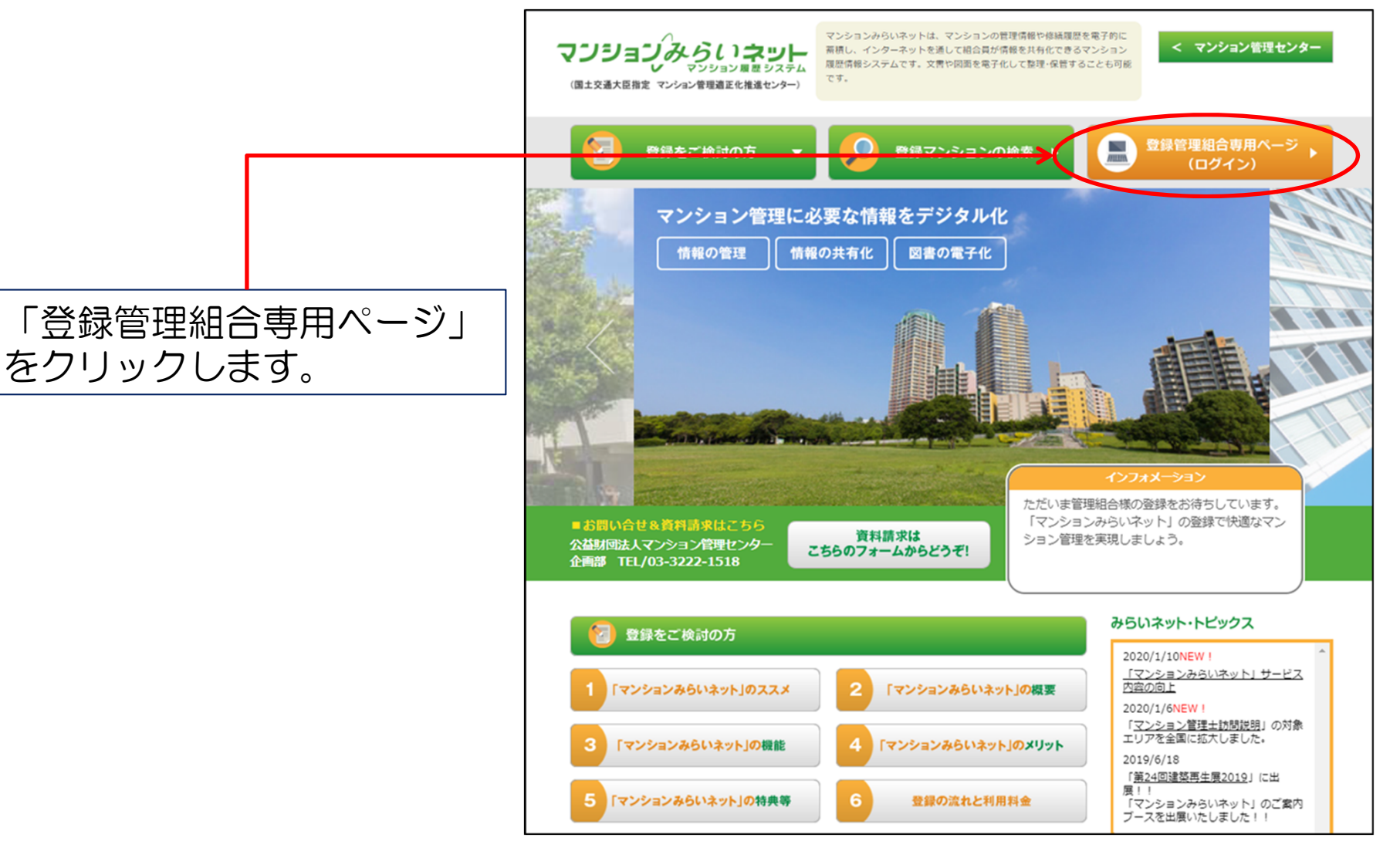

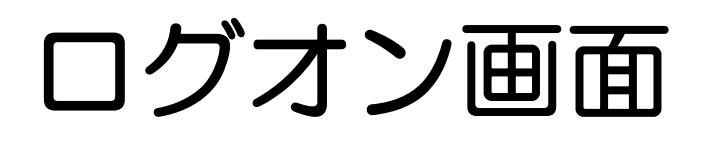

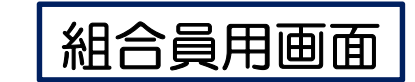

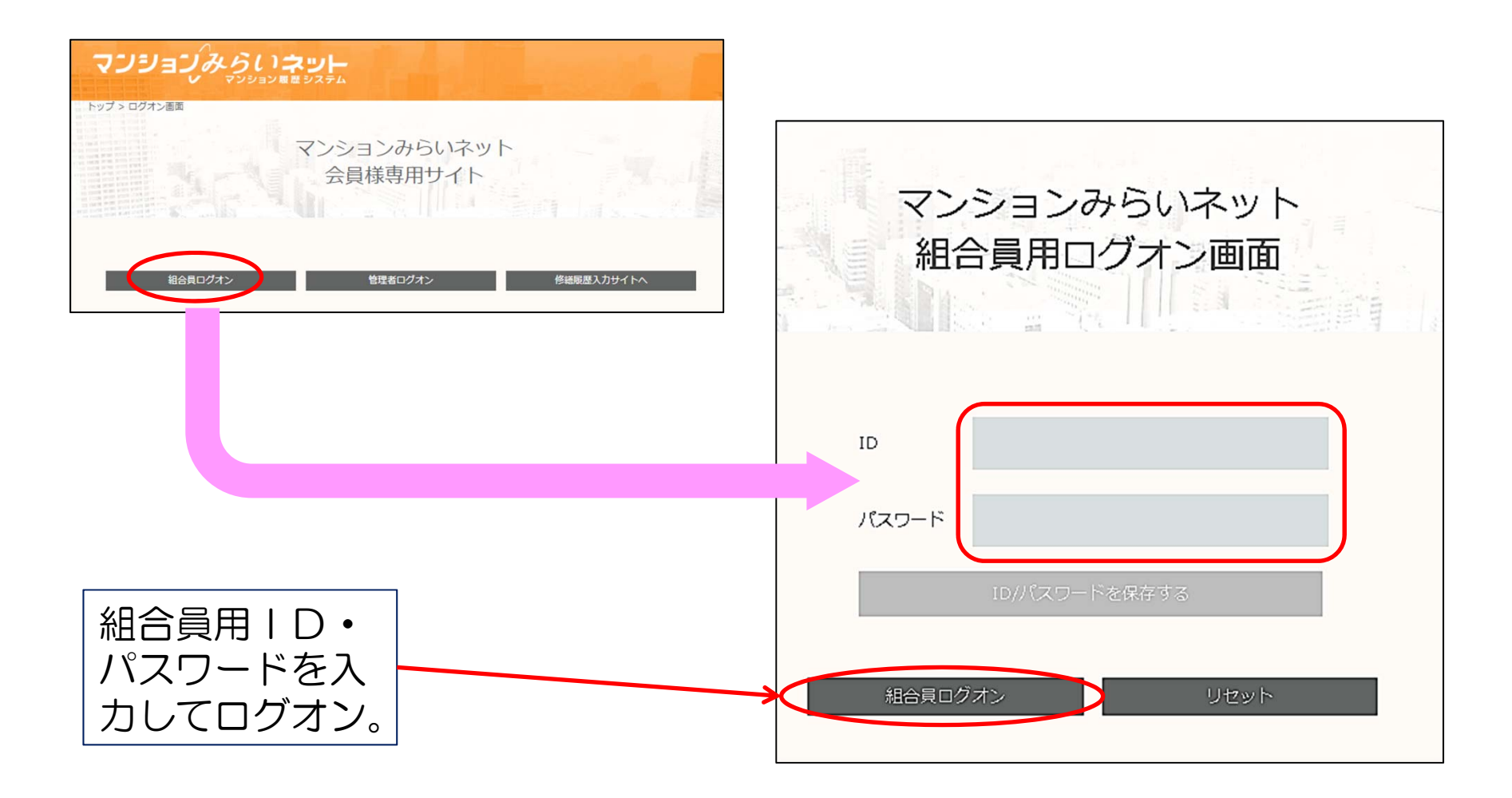

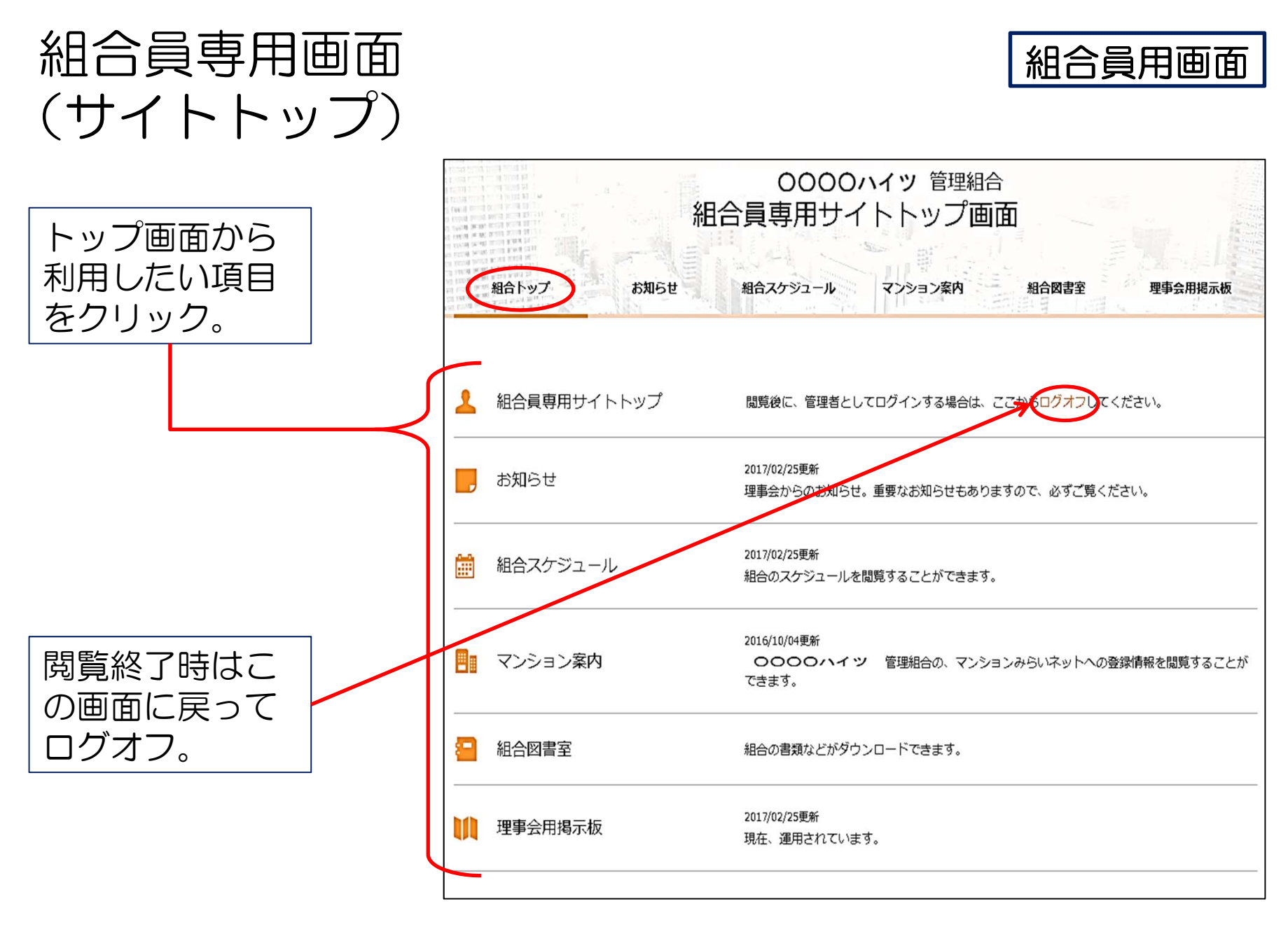

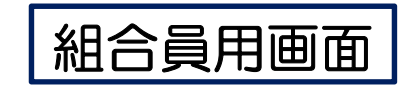

第3回定期総会のお知らせ

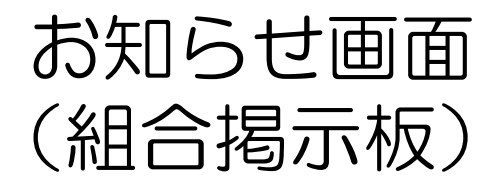

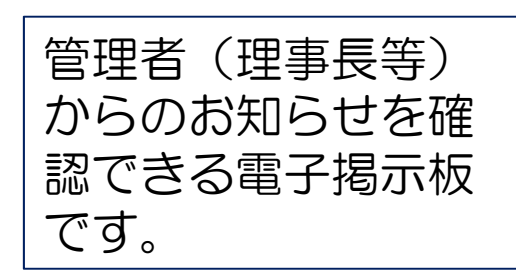

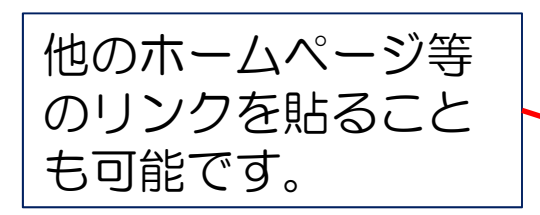

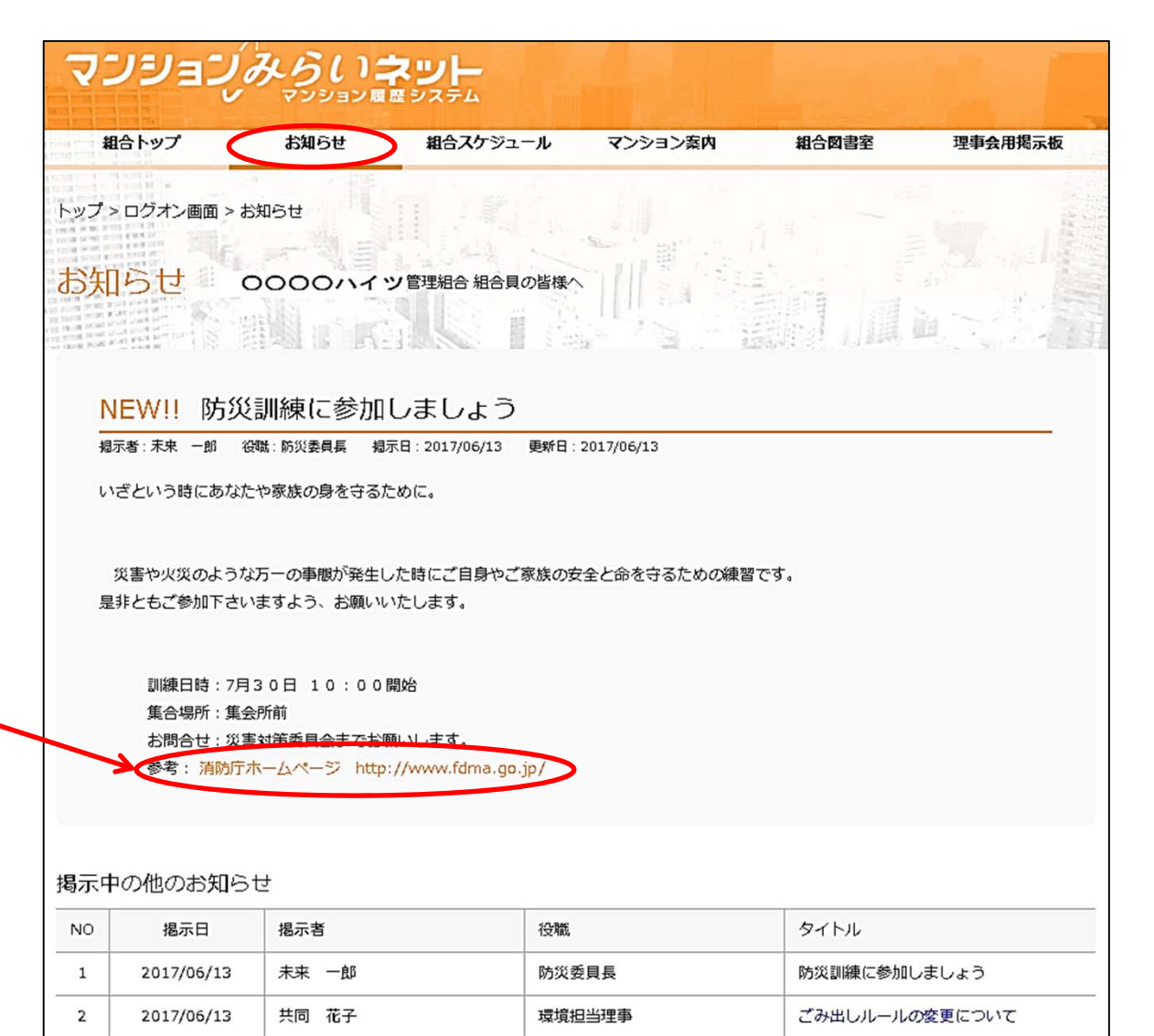

理事長

管理 太郎

3

2017/06/13

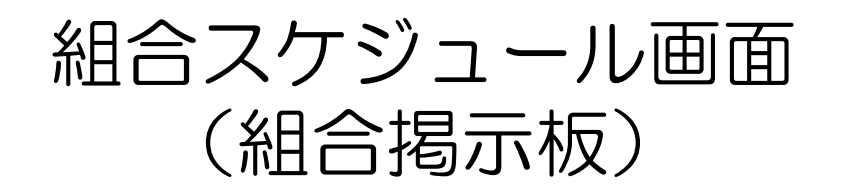

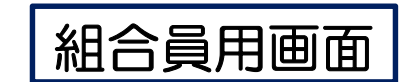

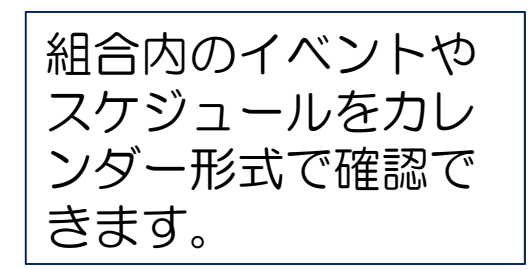

| 2        | כי     | ション。            | みらい                    | <b>ネット</b>  |           |       |         |
|----------|--------|-----------------|------------------------|-------------|-----------|-------|---------|
|          | 組合ト    | ップ              | お知らせ                   | 組合スケジュール    | マンション案内   | 組合図書室 | 理事会用揭示板 |
| רא:      | プ > ロ: | グオン画面 > 組       | 合スケジュール                |             |           |       |         |
| 組        | 合ス     | ケジュ・            |                        | 0000ハイ ツ管理組 | 合組合スケジュール |       |         |
| 表示<br>2( | 0EN    | 年月を指定して<br>マ 7月 | 、<br>表示ホタンをク<br>-<br>表 | クリックしてくたさい。 |           |       |         |
| 組合       | スケジ    | ュール(2017年       | ₽07月)                  |             |           |       |         |
| 日        | 曜日     | 特定日             | イベント                   |             |           |       |         |
| 1        | ±      |                 | 夏祭り打ち台                 | わせ          |           |       |         |
| 2        | B      |                 | 月例理事会                  |             |           |       |         |
| 3        | 月      |                 |                        |             |           |       |         |
| 4        | 火      |                 | 消防点検                   |             |           |       |         |
| 5        | 水      |                 |                        |             |           |       |         |
|          |        |                 | E                      |             |           |       |         |

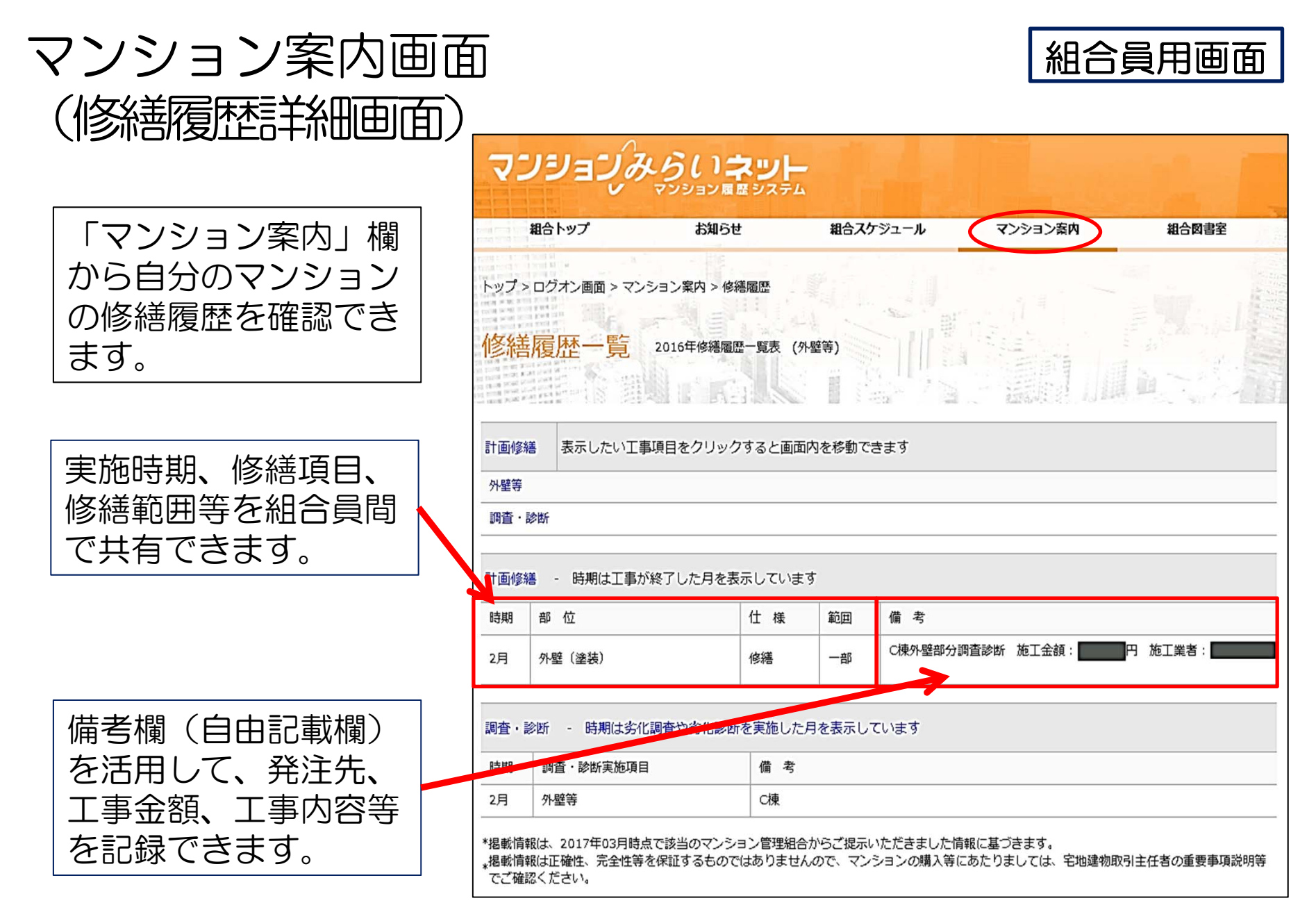

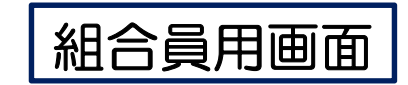

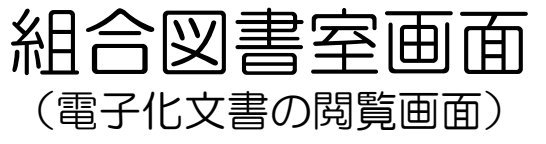

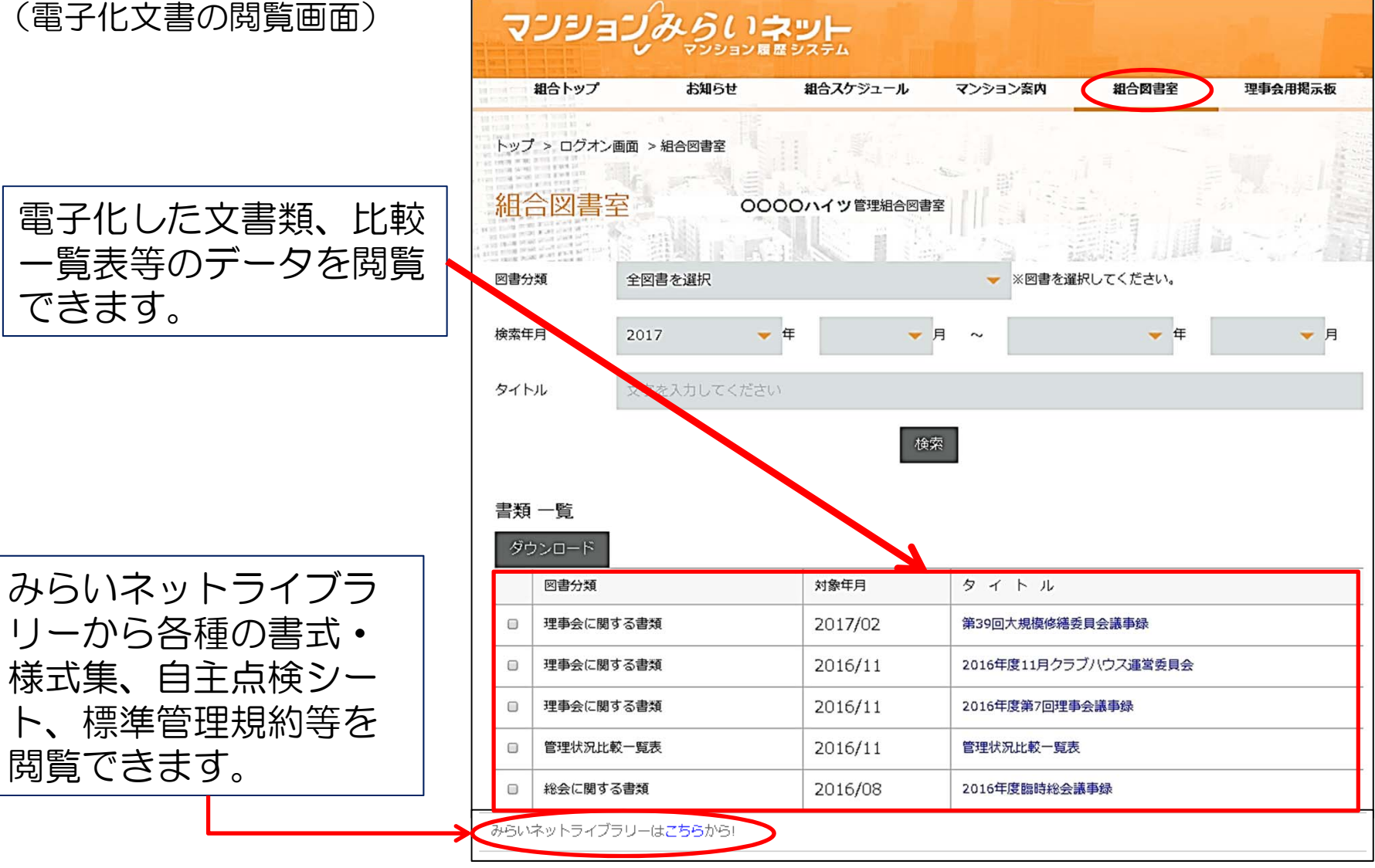

組合員用画面

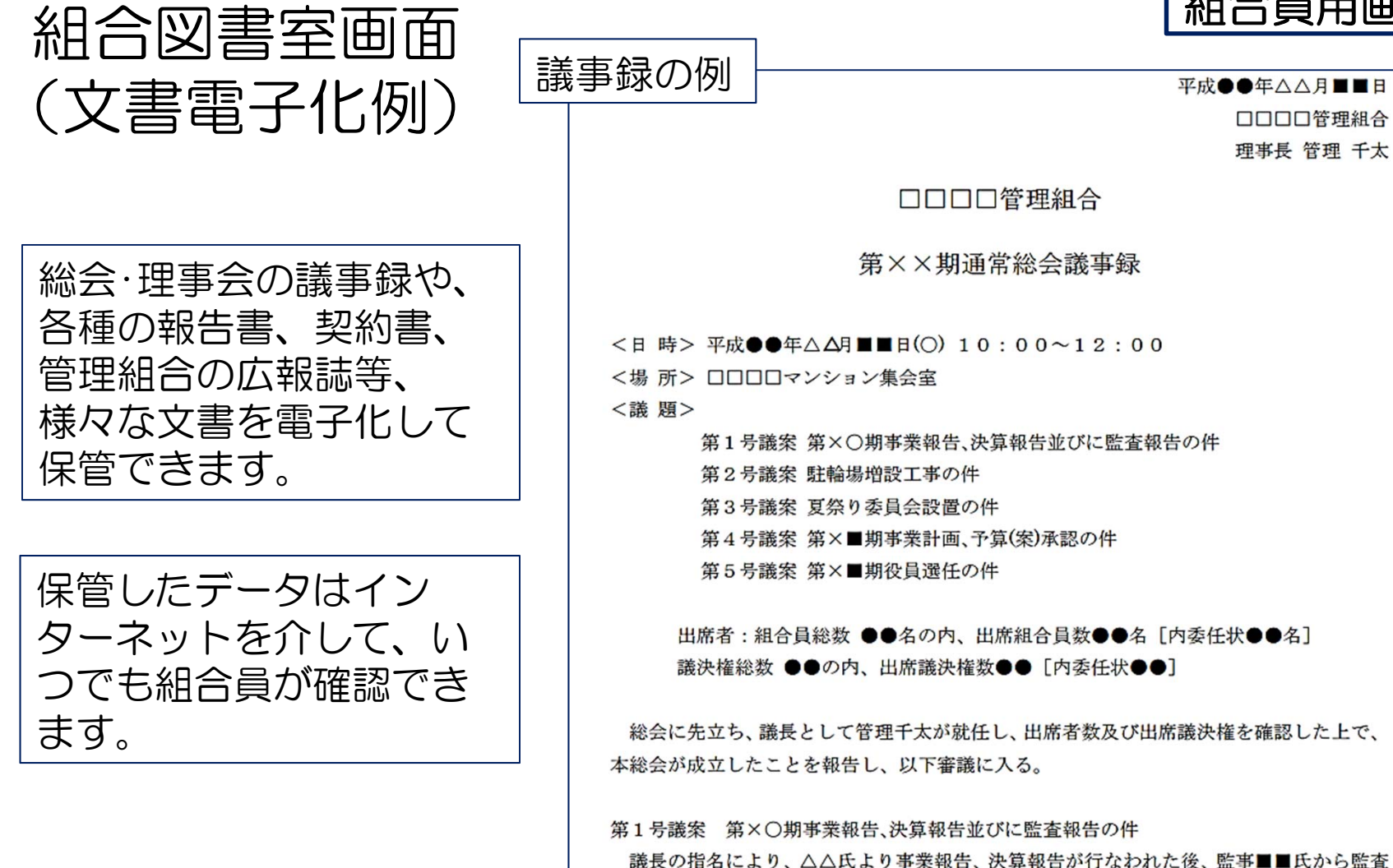

報告がなされ、以下の通り承認された。

賛成議決権数●●(内委任状による賛成●●)

反対議決権数●●

第2号議案 駐輪場増設工事の件

議長より本議案に関して説明がなされ、質疑応答の後、以下の通り承認された。 24

組合図書室画面 (比較一覧表画面)

#### 組合員用画面

自分たちのマンションとマンション管理標準指針、他の登録組合の 平均とを比較した一覧表を表示します。

|        |     |    | र                 | ンション管理標準指針                                                                  |                              |                                                                                                    | あなたのマンション                                                                                                    |                                                                                                    | マンションみらい:<br>巻録マンションの                                                                                                    | ネット<br>)平均                                                                                                    |
|--------|-----|----|-------------------|-----------------------------------------------------------------------------|------------------------------|----------------------------------------------------------------------------------------------------|----------------------------------------------------------------------------------------------------|----------------------------------------------------------------------------------------------------|----------------------------------------------------------------------------------------------------|----------------------------------------------------------------------------------------------------|
|        |     | 邛  |                   | 標準的な対応                                                                      | 望ましい対応                       | みらいネット登録項目                                                                                           | 今回                                                                                                    | 前回                                                                                                    | (20XX年4月)                                                                                                    | 1.13                                                                                                    |
| -      | (   | 1. | 総会の開催数            | 少なくとも毎年1回開催し<br>ている。                                                        | -                            | 総会(集会)の年間開催数                                                                                         | 1 回                                                                                                    | 1 回                                                                                                    | 1 回                                                                                                    |                                                                                                    |
| 管<br>理 | 総会  | 2. | 通常総会の開催<br>時期     | 新会計年度開始後、2ヶ月<br>以内に開催している。                                                  | -                            | <ul> <li>通常総会の開催予定月</li> <li>(新会計年度開始後)</li> <li>会計期間</li> </ul>                                     | 毎年 5月<br>( <u>2</u> ヶ月以内)<br>4月 ~ 3月                                                                                                 | 毎年 5月<br>( <u>2ヶ</u> 月以内)<br>4月 ~ 3月                                                                                                 | <ul> <li>・新会計年度開始後</li> <li>(2 ヶ月以内)</li> </ul>                                                                                              |                                                                                                    |
| 組合の    | の運営 | 3. | 通常総会の招集<br>通知     | 開催日より少なくとも2週<br>間前までに、日時、場所、<br>議題及び議案の要領を明記                                | _                            | 前回の通常総会の招集通知<br>日<br>前回の通常総会において議                                                                    | <ul> <li>・総会開催日より</li> <li>15 日前</li> </ul>                                                                                          | <ul> <li>・総会開催日より<br/>14 日前</li> </ul>                                                                                               | <ul> <li>・総会開催日より</li> <li>12 日前</li> </ul>                                                                                                  |                                                                                                    |
| 運営     |     | 4  | 通常総合の開催           | した招集通知を発信してい<br>る。<br>初集通知の送付に生立た開                                          |                              | 案の要領を明記した議案書<br>を<br>通常総合の開催日時及び提                                                                    | <ul> <li>■ 配付している</li> <li>□ 配付していない</li> <li>■ 予告している</li> </ul>                                                                    | <ul> <li>■ 配付している</li> <li>□ 配付していない</li> <li>■ 予告している</li> </ul>                                                                    | <ul> <li>・配付している</li> <li>・配付していない</li> <li>・予告している</li> </ul>                                                                               | 99.69 %<br>0.31 %                                                                                                    |
|        |     | 4. | 通市秘云の開催<br>予告     | 相乗通知の区内に元立ら開<br>催日時及び場所を予告して<br>いる。                                         | _                            | 通市秘云の開催1 時及い物<br>所を                                                                                  | <ul> <li>■ 各戸配付</li> <li>□ 掲示</li> <li>■ インターネット配信</li> <li>□ その他</li> </ul>                                                         | <ul> <li>■ A 戸配付</li> <li>□ 掲示</li> <li>□ インターネット配信</li> <li>□ その他</li> </ul>                                                        | <ul> <li>・各戸配付</li> <li>・掲示</li> <li>・インターネット配信</li> <li>・ その曲</li> </ul>                                                                    | 93. 61 %<br>63. 58 %<br>3. 51 %                                                                                                    |
|        |     |    |                   |                                                                             |                              |                                                                                                    | □ 予告していない                                                                                                    | □ 予告していない                                                                                                    | ・予告していない                                                                                                    | 4.19 %<br>3.99 %                                                                                                    |
|        |     | 5. | 総会前の情報<br>提供・意見聴取 | 重要な案件については、事<br>前説明会やアンケートによ<br>り意見聴取している                                   | _                            | 重要な議案について、総会<br>前の説明会、又は、アン<br>ケートを                                                                  | ■ 実施している<br>□ 実施していない                                                                                                    | ■ 実施している<br>□ 実施していない                                                                                                    | <ul> <li>実施している</li> <li>実施していない</li> </ul>                                                                                                  | 78.83 %<br>21.17 %                                                                                                    |
|        |     | 6. | 総会の出席率            | 書面や代理人によるものも<br>含め少なくとも80%程度<br>の区分所有者が議決権を行                                | 少なくとも半数程度の組合<br>員が実際に出席している。 | 通常総会の出席状況(率)<br>(出席議決権数<br>/総議決権数)                                                                   | <ul> <li>・出席率</li> <li>88 %</li> </ul>                                                                                               | <ul> <li>・出席率 78 %</li> </ul>                                                                                                    | ・出席率                                                                                                    | 82 %                                                                                                    |
|        |     |    |                   | 使している。                                                                      |                              | 実出席率<br>(実際に出席した組合員数<br>/総組合員数)                                                                      | <ul> <li>・実出席率 53 %</li> </ul>                                                                                                    | <ul> <li>・実出席率 42 %</li> </ul>                                                                                                    | ・実出席率                                                                                                    | 51 %                                                                                                    |
|        |     | 7. | 総会決定事項の<br>広報     | 議事録等を戸別配布してい<br>る。                                                          | _                            | 総会議事録等の広報                                                                                            | <ul> <li>実施している</li> <li>各戸配付</li> <li>掲示</li> <li>回覧</li> <li>概要を広報紙に掲載</li> <li>インターネット配信</li> <li>その他</li> <li>実施していない</li> </ul> | <ul> <li>実施している</li> <li>各戸配付</li> <li>掲示</li> <li>回覧</li> <li>概要を広報紙に掲載</li> <li>インターネット配信</li> <li>その他</li> <li>実施していない</li> </ul> | <ul> <li>・実施している</li> <li>・各戸配付</li> <li>・掲示</li> <li>・回覧</li> <li>・概要を広報紙に掲載</li> <li>・インターネット配信</li> <li>・その他</li> <li>・実施していない</li> </ul> | $\begin{array}{c} 98.16 \ \% \\ 86.56 \ \% \\ 28.44 \ \% \\ 2.50 \ \% \\ 12.50 \ \% \\ 3.13 \ \% \\ 5.00 \ \% \\ 1.84 \ \% \end{array}$ |
|        |     | 8. | 総会議事録の<br>保管・閲覧   | 議事録を作成し、区分所有<br>者又は利害関係人の求めに<br>応じて閲覧できる状態で保<br>管され、保管場所を管理事<br>務室等に掲示している。 | _                            | <ul> <li>書類保管状況</li> <li>総会議事録及び議案書</li> <li>(直近3年)</li> <li>総会議事録の保管場所を管</li> <li>理事務室等に</li> </ul> | <ul> <li>有</li> <li>□ 無</li> <li>■ 掲示している</li> <li>□ 掲示していない</li> </ul>                                                              | <ul> <li>有</li> <li>□ 無</li> <li>■ 掲示している</li> <li>□ 掲示していない</li> </ul>                                                              | <ul> <li>・有</li> <li>・無</li> <li>・掲示している</li> <li>・掲示していない</li> </ul>                                                                        | 99.39 %           0.61 %           35.58 %           64.42 %                                                                            |

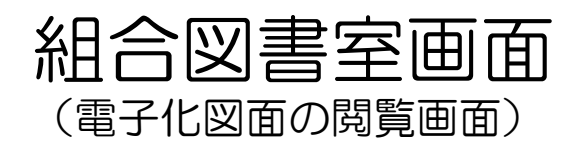

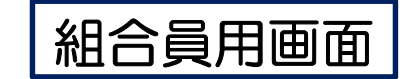

| 組合トップ                                                                                                    | お知らせ                                                                      | 組合スケジュール                                             | マンション案内                                                                                                    | 組合図書室                                                                                                    | 理事会用揭注 |
|----------------------------------------------------------------------------------------------------|---------------------------------------------------------------------------|------------------------------------------------------|----------------------------------------------------------------------------------------------------|----------------------------------------------------------------------------------------------------|--------|
| トップ > ログオン                                                                                                    | √兩面 > 組合図書室                                                               |                                                      | C Anna Art                                                                                                    |                                                                                                    | 28     |
|                                                                                                    |                                                                           |                                                      |                                                                                                    |                                                                                                    |        |
| 組合図書                                                                                                    | 室 000                                                                     | つつハイッ管理組合図書                                          | 2                                                                                                    |                                                                                                    | de la  |
| The second second second second second<br>rest second second second second second<br>rest second second second second sec<br>rest second second second second sec<br>rest second second second second sec | is man a s                                                                |                                                      |                                                                                                    | 同儿興                                                                                                    |        |
| 図書分類                                                                                                    | その他管理に関する書                                                                | 類                                                    | ▼ ※図書を選択し                                                                                                    | ってください。                                                                                                    |        |
| 検索年月                                                                                                    | 2000                                                                      | • 年 🗸 👻                                              | 月 ~ 2001                                                                                                    | 👻 年                                                                                                    | 8 🔫    |
| 6 / L II                                                                                                    | + ウナフカレアノポナ                                                               |                                                      |                                                                                                    |                                                                                                    |        |
| タイトル                                                                                                    | 又子を入力してくたさ                                                                | C1                                                   |                                                                                                    |                                                                                                    |        |
|                                                                                                    |                                                                           | 传到                                                   | 索                                                                                                    |                                                                                                    |        |
| ·                                                                                                    |                                                                           |                                                      |                                                                                                    |                                                                                                    |        |
| その他管理に                                                                                                    | 関する書類に関する<br>I                                                            | 書類一覧                                                 |                                                                                                    |                                                                                                    |        |
| タウンロート                                                                                                    |                                                                           | 4477-2                                               |                                                                                                    |                                                                                                    |        |
| 凶害分類                                                                                                    |                                                                           | 刘繁平                                                  | 月 ~                                                                                                    | イトル                                                                                                    |        |
| 一一一一一一一一一一一一一一一一一一一一一一一一一一一一一一一一一一一一一一一                                                                                                    |                                                                           | 2001                                                 | . /ao                                                                                                    |                                                                                                    |        |
| <ul><li>こ その他管</li></ul>                                                                                                    | 理に関する書類                                                                   | 2001                                                 | 1/08 II-                                                                                                    | 番館 構造計算書                                                                                                    |        |
| 日     その他管       日     その他管                                                                                                    | 理に関する書類<br>埋に関する書類                                                        | 200:                                                 | 1/08 II<br>1/08 II                                                                                                    | 番館構造計算書番館。設備図面                                                                                                    |        |
| <ul> <li>その他管</li> <li>その他管</li> <li>その他管</li> <li>その他管</li> </ul>                                                                                                    | 理に関する書類<br>理に関する書類<br>里に関する書類<br>里に関する書類                                  | 200:<br>2001<br>2001                                 | 1/08 II<br>1/08 II<br>1/08 II                                                                                           | 番館 構造計算書<br>番館 設備図面<br>番館 意匠図面                                                                                                    |        |
| こ     その他管       こ     その他管       こ     その他管       こ     その他管       こ     その他管                                                                                                    | 理に関する書類<br>理に関する書類<br>理に関する書類<br>里に関する書類<br>里に関する書類                       | 200:<br>2001<br>2001<br>2001                         | 1/08 II<br>1/08 II<br>1/08 II<br>1/08 II                                                                                | 番館     構造計算書       番館     設備図面       番館     意匠図面       番館     構造図面                                                                         |        |
| こ     その他管       こ     その他管       こ     その他管       こ     その他管       こ     その他管       こ     その他管                                                                                                    | 理に関する書類<br>理に関する書類<br>理に関する書類<br>理に関する書類<br>里に関する書類<br>里に関する書類            | 2001<br>2001<br>2001<br>2001<br>2001<br>2001         | 1/08     III       1/08     III       1/08     III       1/08     III       1/08     III       1/03     III             | 番館     構造計算書       番館     設備図面       番館     意匠図面       番館     構造図面       番館     構造図面       番館     構造図面                                     |        |
| こ     その他管       こ     その他管       こ     その他管       こ     その他管       こ     その他管       こ     その他管       こ     その他管                                                                                          | 理に関する書類<br>理に関する書類<br>理に関する書類<br>理に関する書類<br>里に関する書類<br>里に関する書類<br>里に関する書類 | 200:<br>200:<br>2001<br>2001<br>2001<br>2001<br>2001 | 1/08     II       1/08     II       1/08     II       1/08     II       1/08     II       1/03     II       1/03     II | 番館     構造計算書       番館     設備図面       番館     意匠図面       番館     機造図面       番館     機造図面       番館     意匠図面       番館     設備図面       番館     意匠図面 |        |

電子化した図面を一覧 表から選んで、PDF 形式の図面類を閲覧で きます。

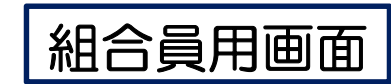

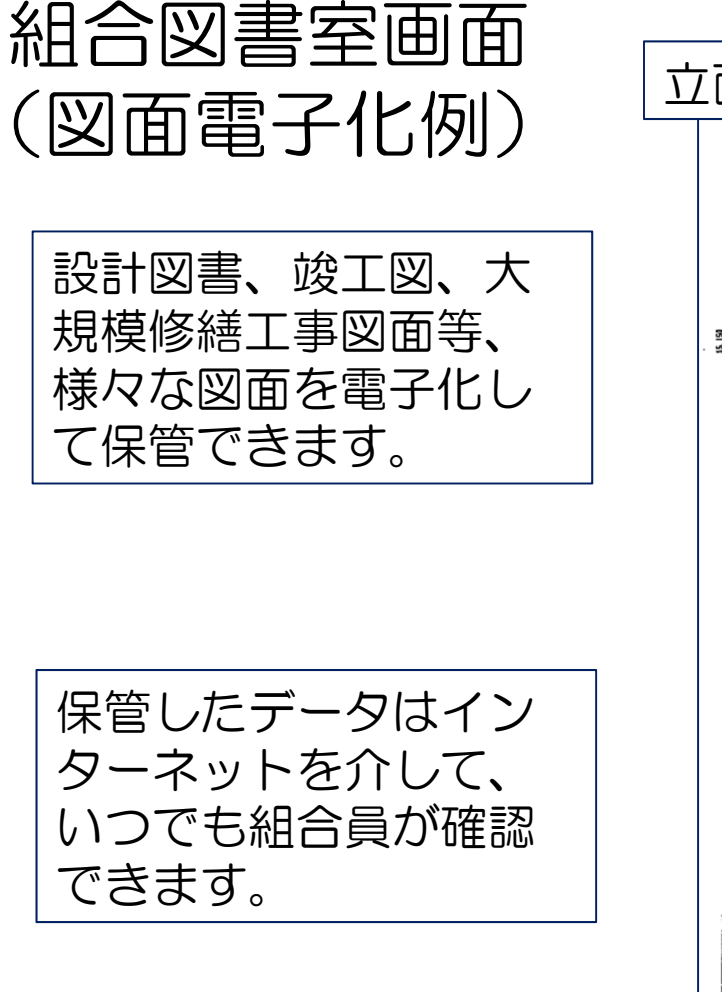

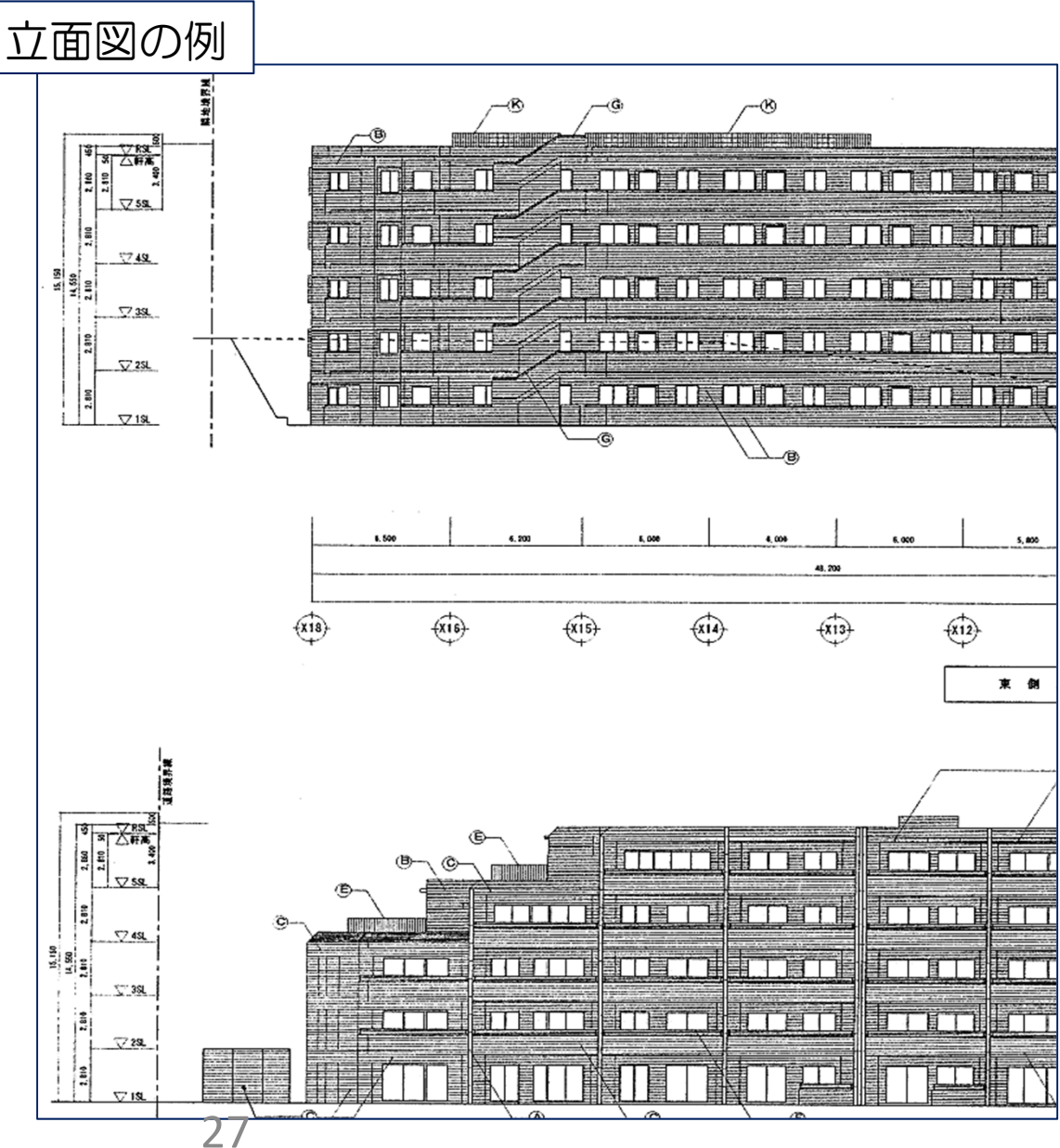

#### Scene 3

# マンションみらいネット登録組合専用画面例 (管理者用画面)

·般公開画面

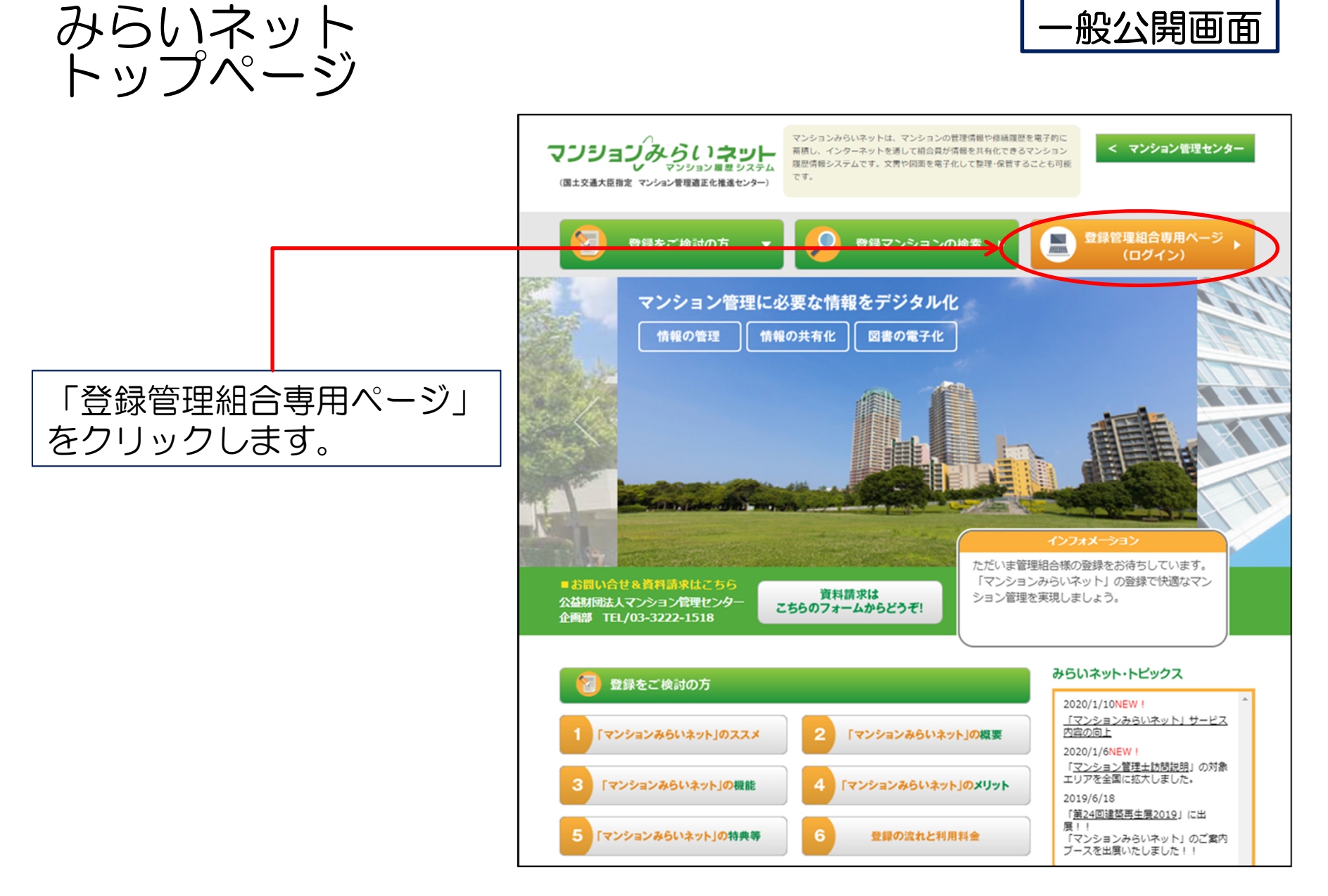

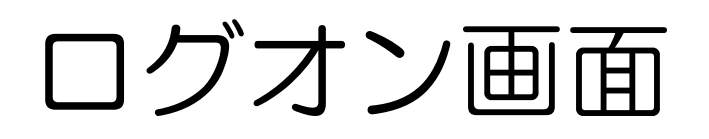

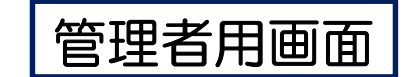

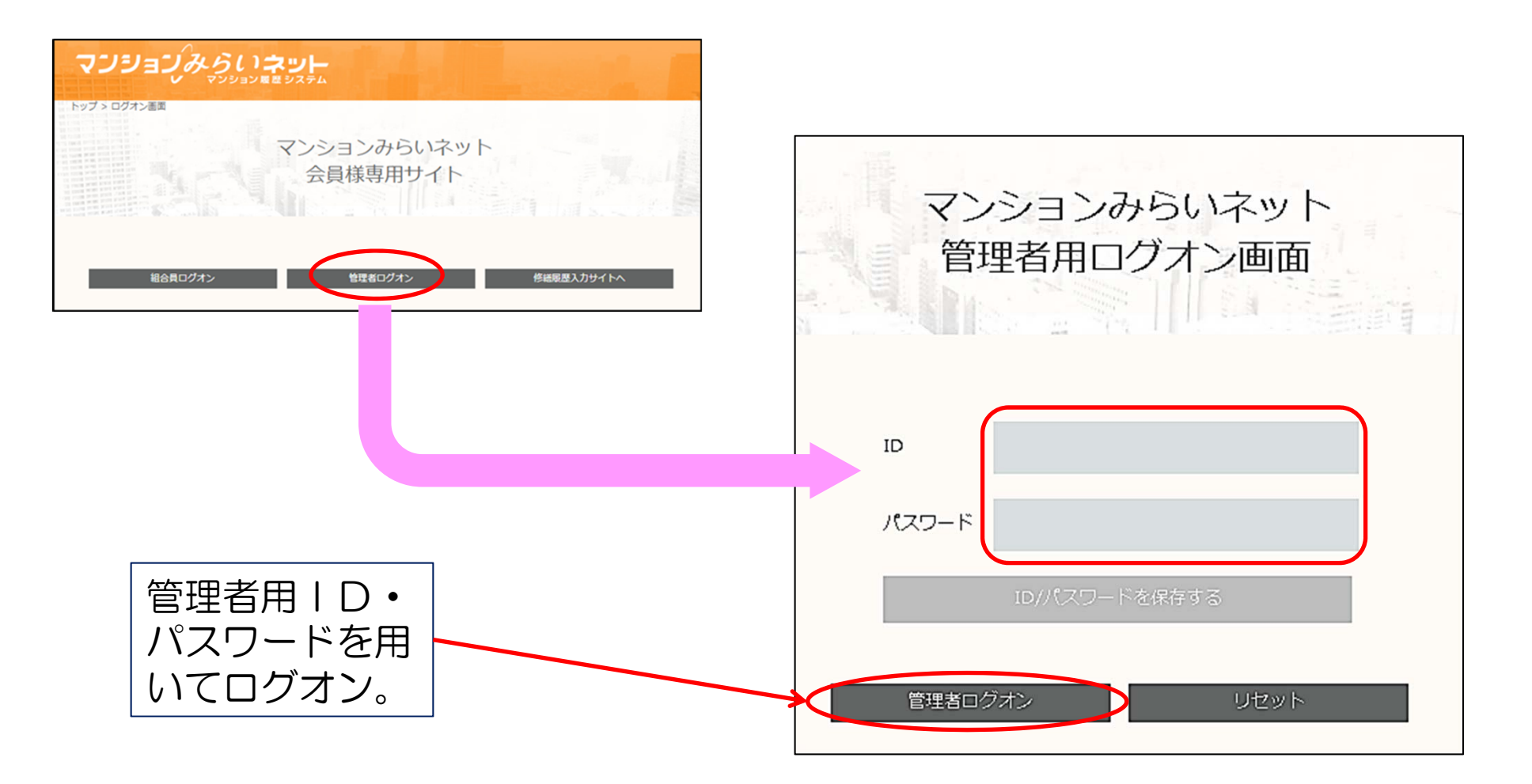

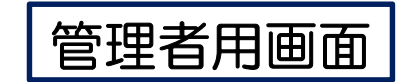

## 管理者用画面 (サイトトップ)

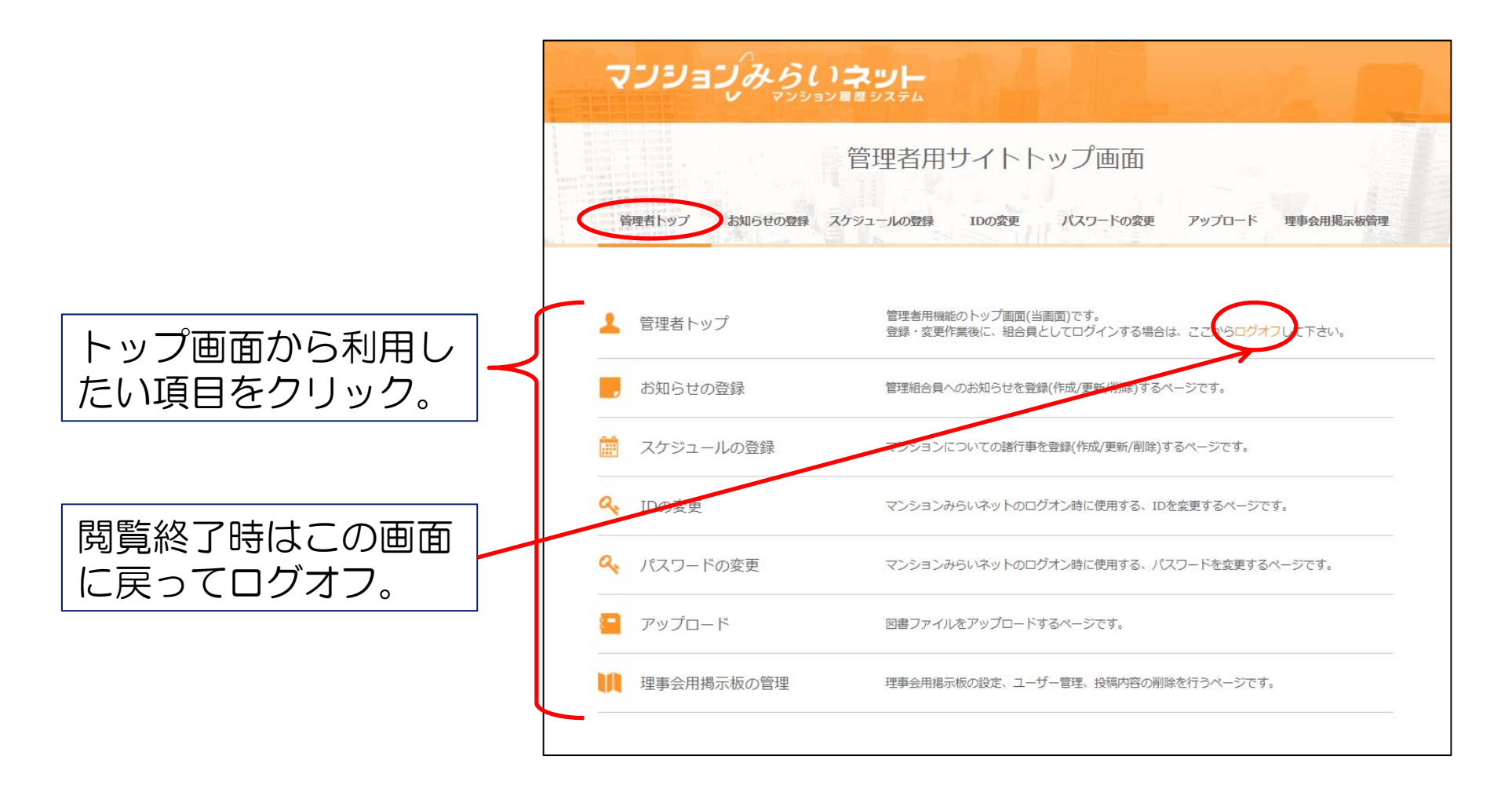

## お知らせの登録

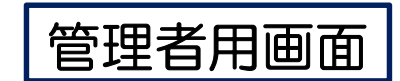

#### 管理者から組合員に向けて お知らせを発信できます。

| 管理者トップ                   | お知らせの登録                                | スケジュールの登録                               | IDの変更    | パスワードの変更    | アップロード | 理事会用揭示板管理 |
|--------------------------|----------------------------------------|-----------------------------------------|----------|-------------|--------|-----------|
| ッブ> ロゔオ)<br>5知らせ         | ン画面 > お知らせの登録<br>せの登録                  |                                         |          |             |        |           |
| ら知らせの登録                  | R.                                     |                                         |          |             |        |           |
| お知らせは全部                  | で10件まで登録すること                           | が出来ます。既に10件あ                            | る場合は、不要な | は知らせを削除してくだ | さい。    |           |
| ※一部の文字は                  | は文字バケをおこしま                             | す。詳しくは「記入上の                             | の注意」をご覧  | 下さい。        |        |           |
| 揭示者                      | 満管 太郎                                  |                                         | 役職       | 理事長         |        |           |
| タイトルを全角                  | 相当で40文字以内で指定                           | してください。                                 |          |             |        |           |
| 第1回マンカ:                  | ンマンション管理組合純                            | 総会のお知らせ                                 |          |             |        |           |
| メッセージを全<br>※お知らせ内に       | 角相当で600文字以内で<br>リンクを張るときの説明            | 指定してください。<br>。 <mark>詳しくは「リンク方法」</mark> | をご覧下さい。  |             |        |           |
| 下記日程で「                   | 第1回マンカンマンショ<br>記                       | コン管理組合総会」を開                             | 催いたします。  |             |        |           |
| 日時 202<br>場所 千代<br>内容 3月 | 0年4月12日(日) 13日<br>田区集会所<br>こ事前に議案書を各戸( | 900分~15時00分<br>に配布いたします。                |          |             |        |           |

スケジュールの登録

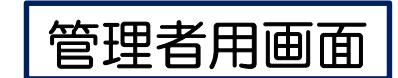

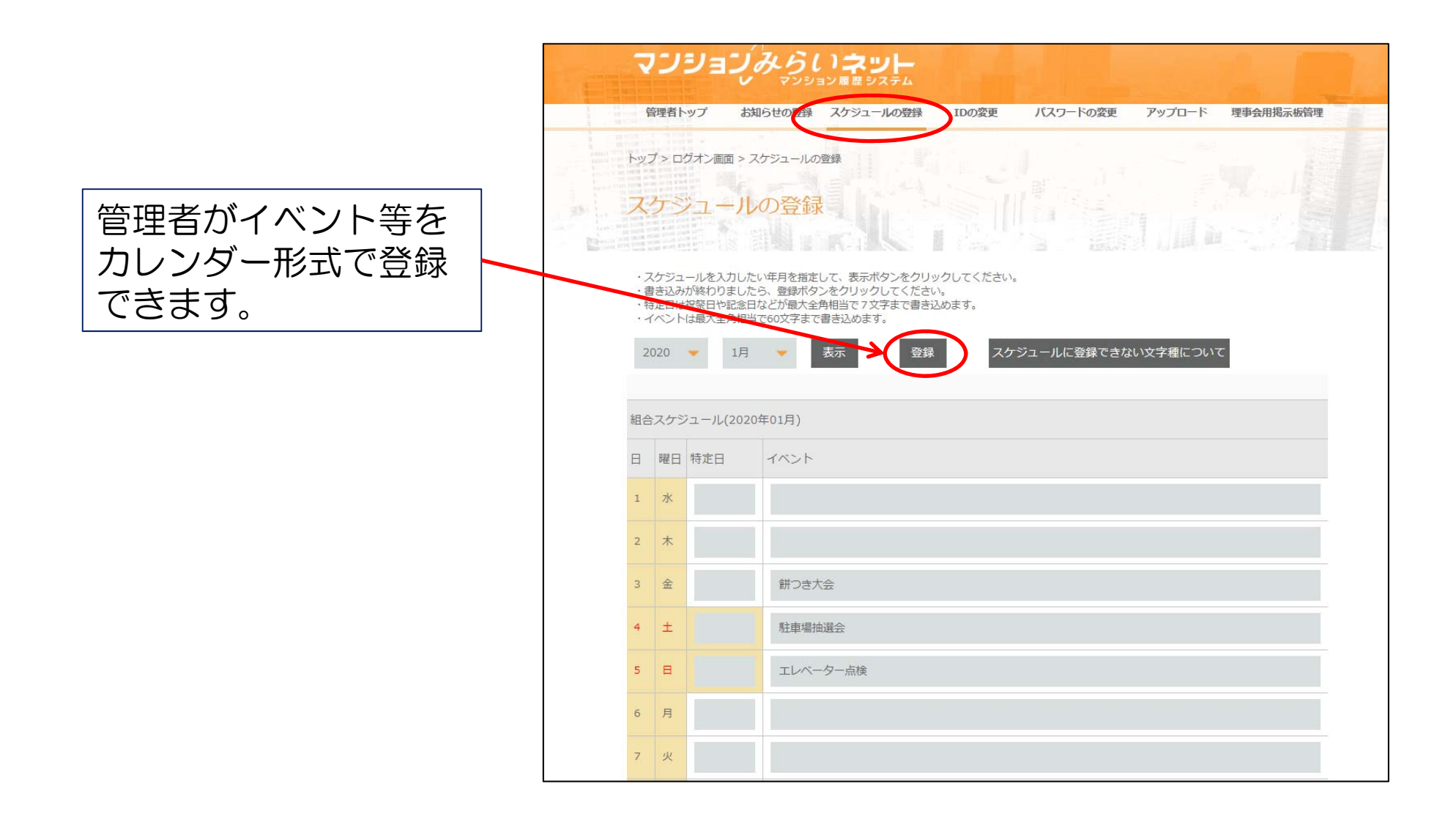

## ID・パスワードの変更

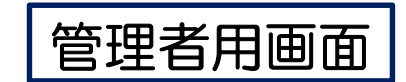

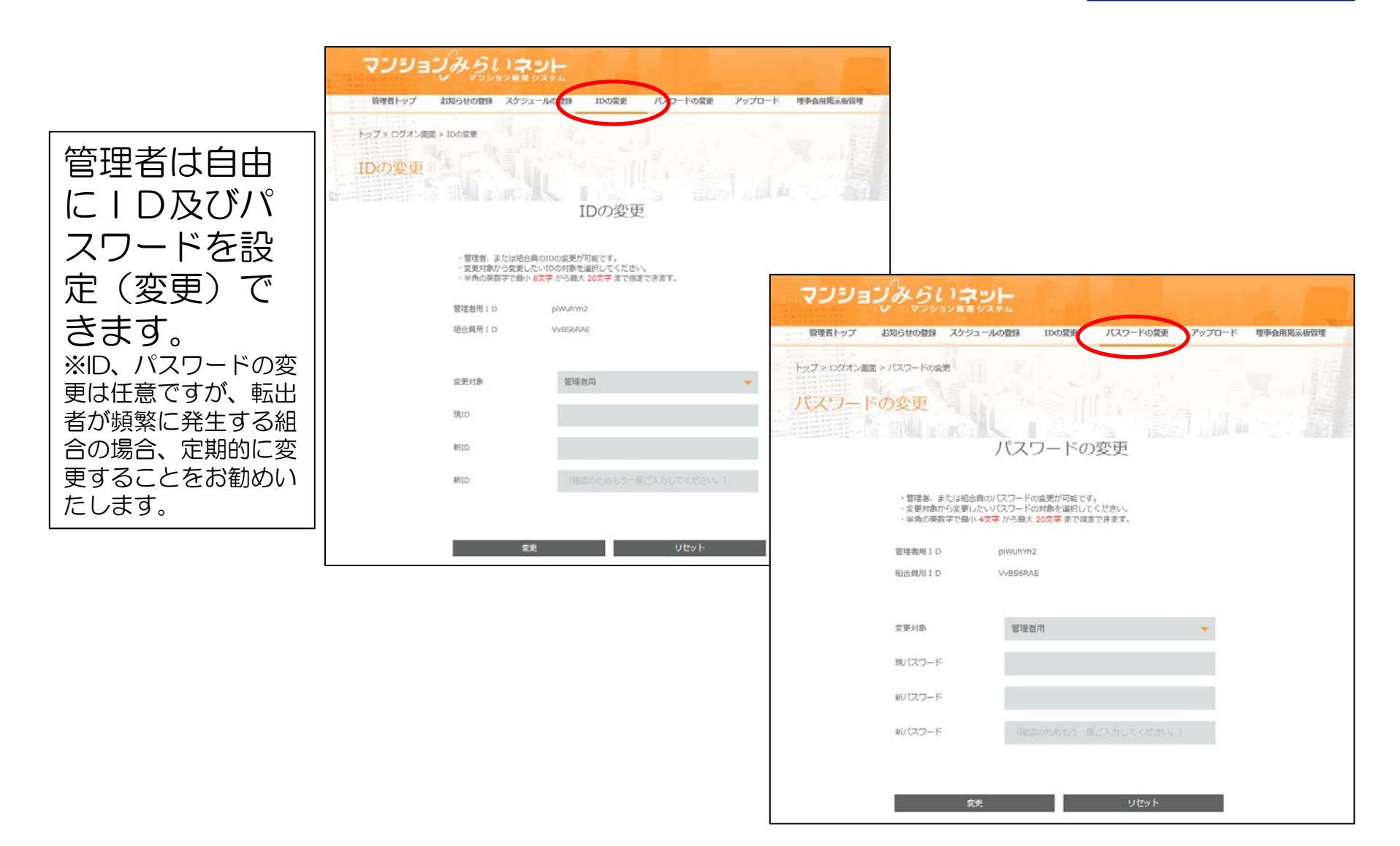

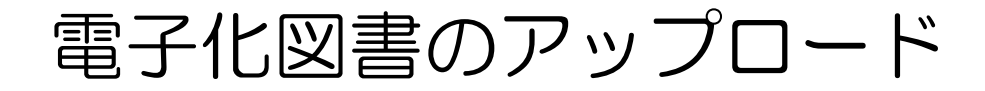

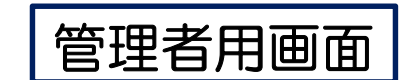

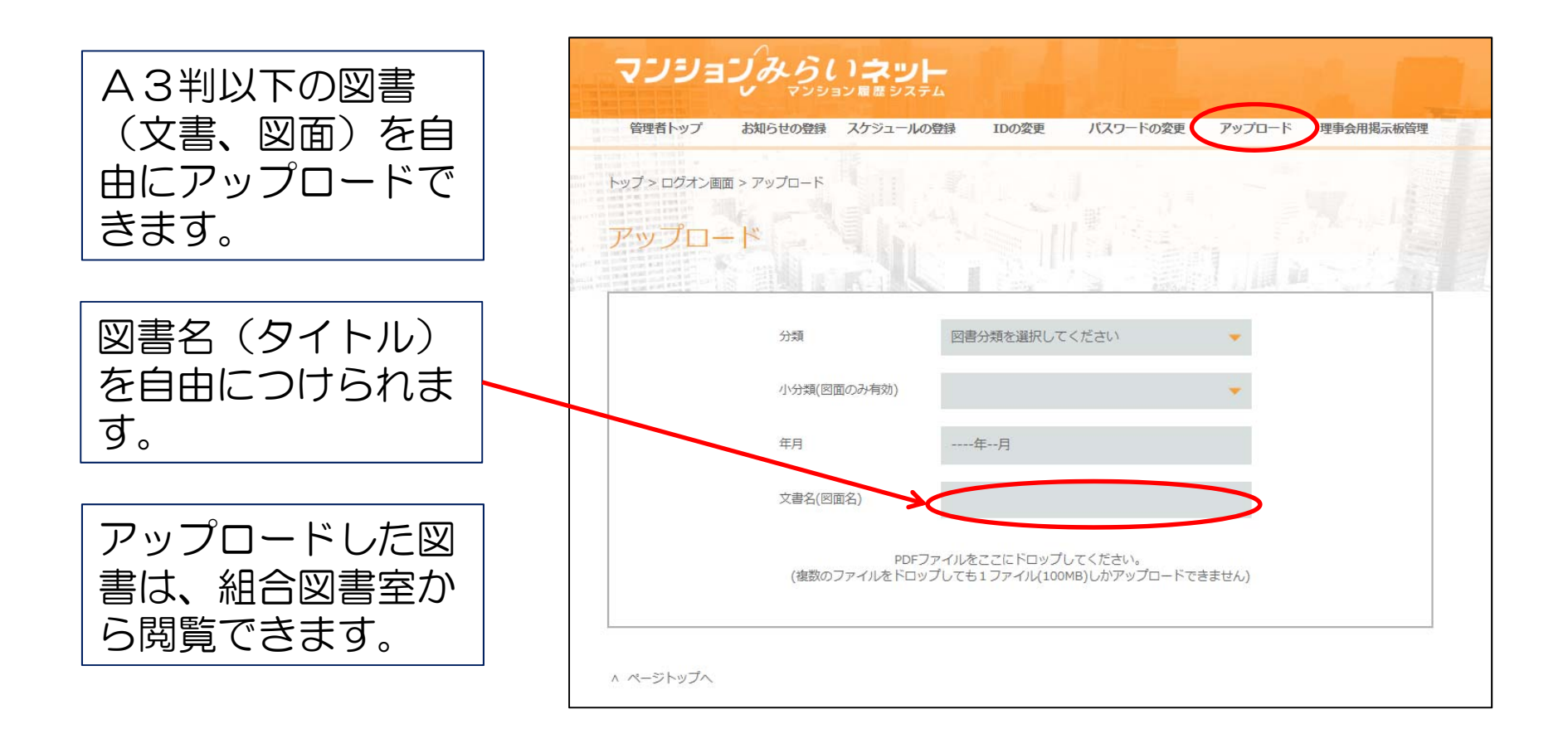

#### 理事会用揭示板

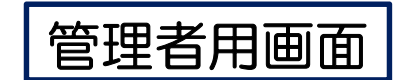

理事会メンバー等で 双方向の意見交換が できる電子掲示板で す。

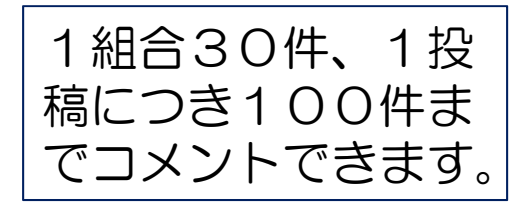

1投稿最大3200 文字まで入力できま す。

| 和白1~97                                                                                                    | お知らせ                                                                                                    | 組合スケジュール       | マンション案内          | 組合図書室       | 理事会用揭示板       |
|----------------------------------------------------------------------------------------------------|----------------------------------------------------------------------------------------------------|----------------|------------------|-------------|---------------|
|                                                                                                    | 、 调查公用组二作                                                                                                    |                |                  |             | $\sim$        |
|                                                                                                    | > 庄争云用扬示似                                                                                                    |                |                  |             |               |
| 示板 マンカ                                                                                                    | ンマンション管理組合                                                                                                    | 揭示板            |                  |             |               |
|                                                                                                    |                                                                                                    |                |                  |             |               |
| I General States                                                                                                    | STAR R                                                                                                    | eannais na sea |                  |             |               |
| -覧に戻る 使い方                                                                                                    | ゴメントを書く                                                                                                    |                |                  |             |               |
| まくほんちょう                                                                                                    |                                                                                                    |                |                  |             |               |
| 事会開催のご業内及                                                                                                    | の出火唯認                                                                                                    |                |                  | 2020        | 中01月31日 14:49 |
| 湖高者:万管 太郎(10)                                                                                                    | 1)                                                                                                    |                |                  |             |               |
|                                                                                                    | 1<br>1<br>1<br>1<br>1<br>1<br>1<br>1<br>1<br>1<br>1<br>1<br>1<br>1<br>1<br>1<br>1<br>1<br>1                        |                |                  |             |               |
| 記日程で理事会を開催し<br>欠の確認をお願いします                                                                                                    | いたします。<br>す。                                                                                                    |                |                  |             |               |
| 、<br>記日程で理事会を開催し<br>欠の確認をお願いします<br>記                                                                                                    | いたします。<br>す。                                                                                                    |                |                  |             |               |
| 記日程で理事会を開催い<br>欠の確認をお願いします<br>記<br>き 2020年2月29日(†                                                                                                | 、たします。<br>た。<br>・<br>・<br>・<br>16時00分~                                                                             |                |                  |             |               |
| 記日程で理事会を開催し<br>次の確認をお願いします<br>記<br>時 2020年2月29日(土<br>新 集会室<br>歴 始会講家について                                                                         | がたします。<br>す。<br>:) 16時00分~                                                                                         |                |                  |             |               |
| 記日程で理事会を開催し<br>欠の確認をお願いします<br>記<br>時 2020年2月29日(土<br>所 集会室<br>週 総会議案について                                                                         | いたします。<br>いたします。<br>:) 16時00分~                                                                                     |                |                  |             |               |
| 記日程で理事会を開催し<br>欠の確認をお願いします<br>記<br>時 2020年2月29日(土<br>所 集会室<br>題 総会議案について                                                                         | 、たします。<br>た。<br>:) 16時00分~                                                                                         |                |                  |             |               |
| 記日程で理事会を開催し<br>次の確認をお願いします<br>記<br>春 2020年2月29日(土<br>所 集会室<br>週 総会議案について<br>1.投稿者:管理 千:                                                          | vたします。<br>-> 16時00分~<br>太(202)                                                                                     |                | 2020年0           | 1月31日 14:51 |               |
| 記日程で理事会を開催し<br>欠の確認をお願いします<br>記<br>時 2020年2月29日(土<br>所 集会室<br>園 総会議案について<br>1.投稿者:管理 千:<br>出席いたします。                                              | 、たします。<br>た。<br>た。<br>太(202)                                                                                       |                | 2020年0           | 1月31日 14:51 |               |
| 記日程で理事会を開催し<br>次の確認をお願いします<br>記<br>時 2020年2月29日(土<br>所 集会室<br>道 総会議案について<br>1.投稿者:管理 千;<br>出席いたします。                                              | 、たします。<br>;) 16時00分~<br>太(202)<br>子(301)                                                                           |                | 2020年0           | 1月31日 14:51 |               |
| 2日程で理事会を開催し<br>次の確認をお願いします<br>記<br>寺 2020年2月29日(土<br>近 集会変<br>週 総会議案について<br>1.投稿者:管理 千;<br>出席いたします。<br>2.投稿者:共同 花:                               | <ul> <li>小たします。</li> <li>・・・・・・・・・・・・・・・・・・・・・・・・・・・・・・・・・・・・</li></ul>                                            |                | 2020年0           | 1月31日 14:51 |               |
| 記日程で理事会を開催し<br>次の確認をお願いします<br>記<br>時 2020年2月29日(土<br>所 集会室<br>置 総会議案について<br>1.投稿者:管理 千:<br>出席いたします。<br>2.投稿者:共同 花:<br>都合が悪いため欠席い、<br>後日、理事会議事録の  | <ul> <li>、たします。</li> <li>、) 16時00分~</li> <li>太(202)</li> <li>子(301)</li> <li>たします。</li> <li>配布をお願いいたしま:</li> </ul> | <b>ग</b> .     | 2020年0           | 1月31日 14:51 |               |
| 記日程で理事会を開催し<br>次の確認をお願いします<br>記<br>等 2020年2月29日(土<br>所 集会室<br>値 総会議案について<br>1.投稿者:管理 千:<br>出席いたします。<br>2.投稿者:共同 花:<br>都合が悪いため欠席い<br>後日、理事会議事録の   | <ul> <li>小たします。</li> <li>∴) 16時00分~</li> <li>太(202)</li> <li>子(301)</li> <li>たします。</li> <li>配布をお願いいたしま</li> </ul>  | र्ष .          | 2020年0<br>2020年0 | 1月31日 14:51 |               |
| 2日程で理事会を開催し<br>次の確認をお願いします<br>記<br>第 2020年2月29日(土<br>近 集会室<br>圓 総会講案について<br>1.投稿者:管理 千:<br>出席いたします。<br>2.投稿者:共同 花:<br>都合が悪いため欠席い、<br>後日、理事会議事録の) | 、たします。<br>、<br>、<br>、<br>、<br>、<br>、<br>、<br>、<br>、<br>、<br>、<br>、<br>、                                            | <b>इ</b> .     | 2020年0<br>2020年0 | 1月31日 14:51 |               |

修繕履歴のweb登録①

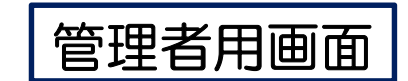

#### ログオン画面

| マンションみらいネット<br>マンションスタム<br>マンションみらいネット<br>会員様専用サイト |                                                          |
|----------------------------------------------------|----------------------------------------------------------|
| 1000000000000000000000000000000000000              | マンションみらいネット<br>会員様専用サイト<br><sup>管理者用D</sup><br>■ IDを保存する |

修繕履歴のweb登録②

管理者用画面

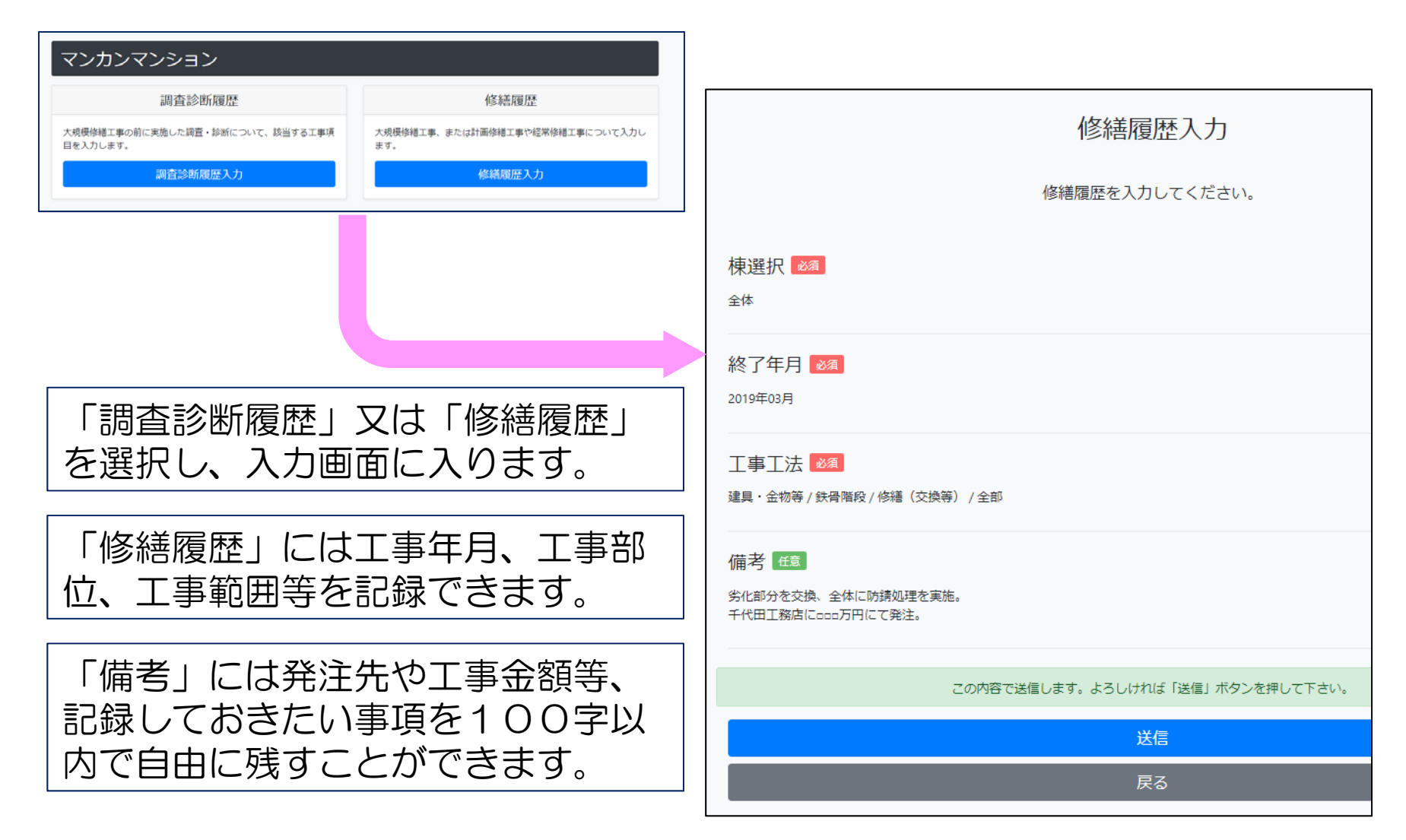